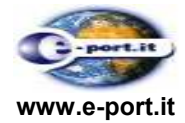

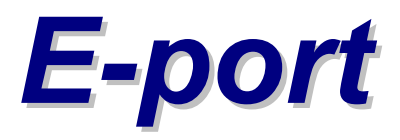

# Manuale Utente Azienda di Autotrasporto

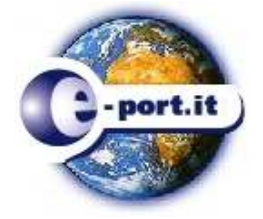

codice: rev.: 1.2

data: 12 maggio 2009

|             | Nome | Funzione | Data | Firma |
|-------------|------|----------|------|-------|
| Controllato |      |          |      |       |
| Approvato   |      |          |      |       |
| Approvato   |      |          |      |       |
| Approvato   |      |          |      |       |

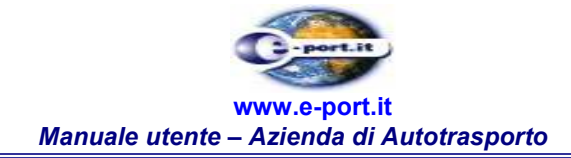

### Word Processor: Microsoft Word 2000 REVISIONI

| Rev. | Data              | Autore/i     | Firma | Descrizione |
|------|-------------------|--------------|-------|-------------|
|      |                   | G.CAVO       |       |             |
| 1.0  | 19 Settembre 2008 | O.Paoli      |       |             |
| 1.1  | 7 gennaio 2009    | S. Pini      |       |             |
| 1.2  | 12 maggio 2009    | G. De Mattei |       |             |

# Note al Documento

 
 Codice
 Revisione
 Data
 Pagina

 LS4.EPR.SH.01.MU-AU
 1.2
 14 maggio 2009
 2

 RISERVATI TUTTI I DIRITTI A TERMINE DI LEGGE, VIETATA LA RIPRODUZIONE E LA DIVULGAZIONE

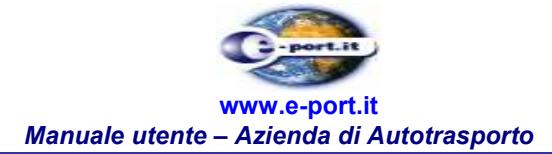

# INDICE

| 1.                     | SCOPO E STRUTTURA DEL DOCUN                                                             | IENTO           |                        | 5           |
|------------------------|-----------------------------------------------------------------------------------------|-----------------|------------------------|-------------|
| 2.                     | DESCRIZIONE PAGINE WEB DEL SI                                                           | STEMA E- POR    | т                      | 6           |
| 3.                     | LOGIN                                                                                   |                 |                        | 7           |
| <b>3.1</b><br>3.<br>3. | Login attraverso ediwin.sistem<br>.1.1. Cambio Password<br>.1.2. Logout<br>.1.3. E-Port | ietelematica.it |                        |             |
| 3.2                    | Login attraverso www.e-port.it                                                          |                 |                        |             |
| 4.                     | LOGOUT                                                                                  |                 |                        | 12          |
| 5.                     | MODIFICA PASSWORD                                                                       |                 |                        | 13          |
| 6.                     | RUBRICA                                                                                 |                 |                        | 15          |
| 7.                     | ANAGRAFICA MEZZI                                                                        |                 |                        | 16          |
| 7.1                    | Visualizzazione Anagrafica me                                                           | zzi             |                        |             |
| 7.2                    | Inserimento Anagrafica mezzi .                                                          |                 |                        |             |
| 7.3                    | Modifica Anagrafica mezzi                                                               | ••••••          |                        |             |
| 7.4                    | Cancellazione Anagrafica mez                                                            | zi              |                        |             |
| 8.                     | PREAVVISO DI ARRIVO                                                                     |                 |                        | 27          |
| 8.1                    | Visualizzazione Preavviso di A                                                          | rrivo           |                        |             |
| 8.2                    | Modifica Preavviso di Arrivo                                                            | •••••           |                        |             |
| 8.3                    | Annullamento Preavviso di Ari                                                           | ivo             |                        |             |
| 8.4                    | Inserimento Preavviso di Arriv                                                          | 0               |                        |             |
| 9.                     | STORICO DEL PREAVVISO DI ARRI                                                           | vo              |                        |             |
| 10.                    | RICERCA GATE IN                                                                         |                 |                        | 45          |
| 11.                    | STORICO GATE IN                                                                         |                 |                        |             |
| L                      | Codice Revisi<br>.S4.EPR.SH.01.MU- 1.2<br>AU                                            | one<br>2        | Data<br>14 maggio 2009 | Pagina<br>3 |

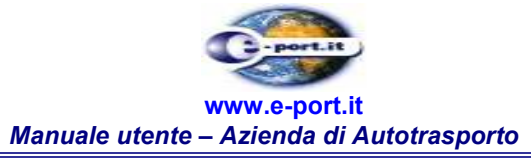

| 12. | CONTROLLO CONTENITORI | 53 |
|-----|-----------------------|----|
|-----|-----------------------|----|

| Codice                  | Revisione                 | Data                               | Pagina  |
|-------------------------|---------------------------|------------------------------------|---------|
| LS4.EPR.SH.01.MU-<br>AU | 1.2                       | 14 maggio 2009                     | 4       |
| RISERVATI TUTTI I DI    | RITTI A TERMINE DI LEGGE, | VIETATA LA RIPRODUZIONE E LA DIVUL | GAZIONE |

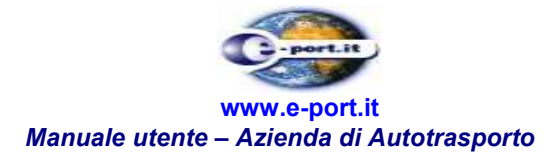

## 1. SCOPO E STRUTTURA DEL DOCUMENTO

Questo manuale d'uso per l'Azienda di Autotrasportato è un documento che descrive le funzioni associate all'Autotrasportatore e ne semplifica l'utilizzo .

Per accedere al sistema gli utenti devono soddisfare i seguenti requisiti:

- o pc collegato ad internet
- browser per la navigazione internet (Internet Explorer vers. 5.0 o superiore) configurato per eseguire i javascript ed accettare i cookies.

 
 Codice
 Revisione
 Data
 Pagina

 LS4.EPR.SH.01.MU-AU
 1.2
 14 maggio 2009
 5

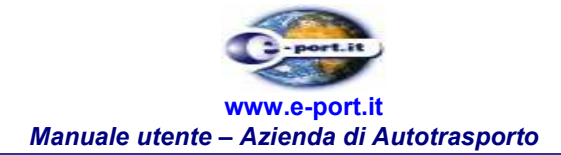

## 2. DESCRIZIONE PAGINE WEB DEL SISTEMA E- PORT

L'Autotrasportatore che accede a E-port visualizza le pagine web del sistema le quali si presentano suddivise in diverse aree come rappresentato in Figura 1.

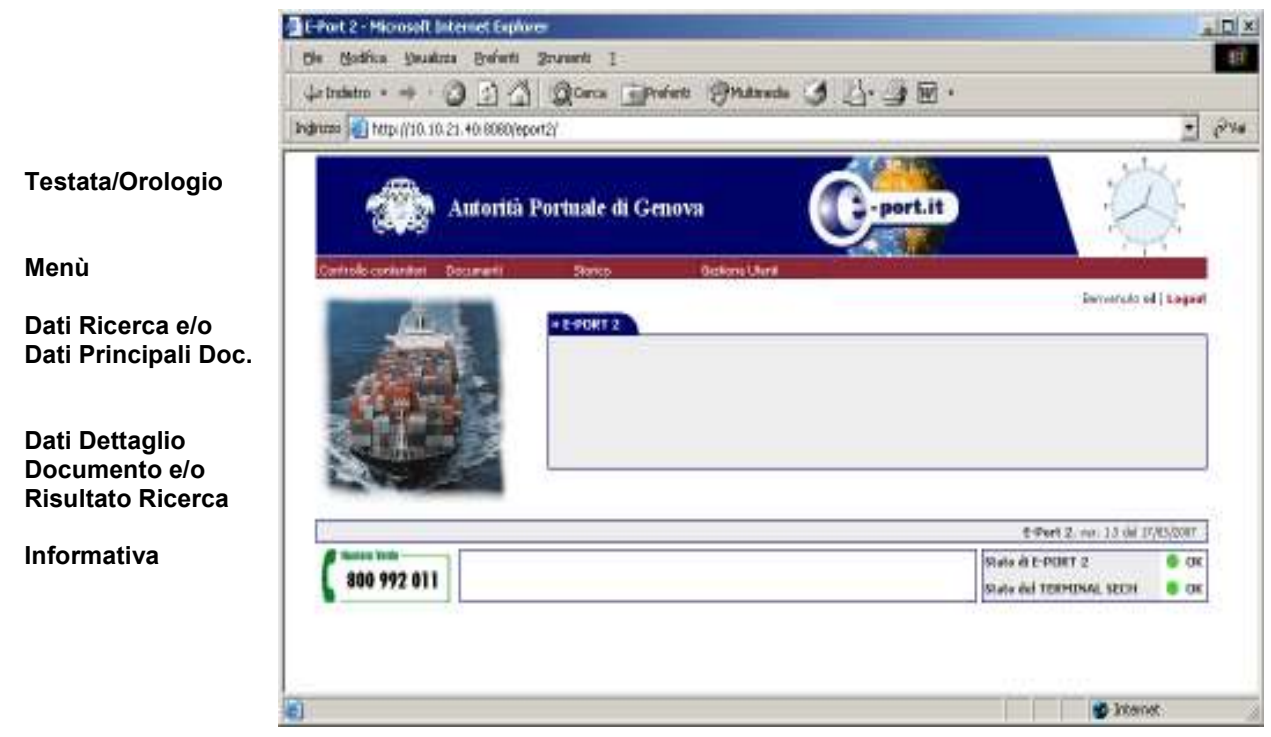

*Figura 1– Suddivisione delle informazioni in aree distinte* 

La pagina si compone dei seguenti elementi:

- Testata: in quest'area sono presenti i logo dell'Autorità Portuale di Genova e di E-port.
- Menù: area che contiene il menu delle funzioni specifiche dell'Autotrasportatore.
- Dati Ricerca e/i Dati documento: area che contiene i requisiti di ricerca e/o i dati principali del documento.
- Dati dettaglio documento: area che contiene gli eventuali dettagli del documento e/o il risultato della ricerca eseguita.
- Informativa: area che contiene varie informazioni utili all'utente come ad esempio il numero telefonico dell'assistenza, lo stato operativo del sistema E-port, lo stato dei Terminal ed eventuali avvisi.

| Codice                  | Revisione | Data           | Pagina |
|-------------------------|-----------|----------------|--------|
| LS4.EPR.SH.01.MU-<br>AU | 1.2       | 14 maggio 2009 | 6      |

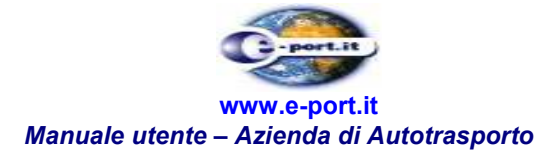

## 3. LOGIN

L'accesso al sistema E-port via internet può avvenire utilizzando i seguenti indirizzi:

- 1. www.e-port.it/eport2export (funzionalità del processo di esportazione)
- 2. www.e-port.it/eport2 (funzionalità del processo di importazione)
- 3. ediwin.sistemietelematica.it (accesso dal Centro Servizi di Sistemi e Telematica).

L'accesso al sistema è in ogni caso riservato agli utenti accreditati ed è quindi subordinato all'inserimento delle credenziali di autenticazione (Username e Password).

La funzione di rilascio delle credenziali è svolta dal Call Center attraverso il numero verde 800992011.

### 3.1 Login attraverso ediwin.sistemietelematica.it

Attraverso il sito ediwin.sistemietelematatica.it l'utente registrato deve fornire il nome utente e la password che gli sono stati assegnati in fase di registrazione.

Solo dopo aver superato la fase di autenticazione, si accede ai servizi del Centro Servizi di Sistemi e Telematica che permettono tra l'altro l'accesso a E-Port.

Sarà quindi necessario digitare nella pagina (vedi Figura 2) l'username e la password e quindi

ICI × Modifica Visualiza Breferiti Strunents 11 14 13-31图·2 Indrums an http://edivin.sstemetele • (P 14) CARDIN BU 第三 Come accedere ai servizi del portale Alar logn Decel Cperadore completate Local into anat Figura 2

confermare premendo il tasto 🥺 (invio).

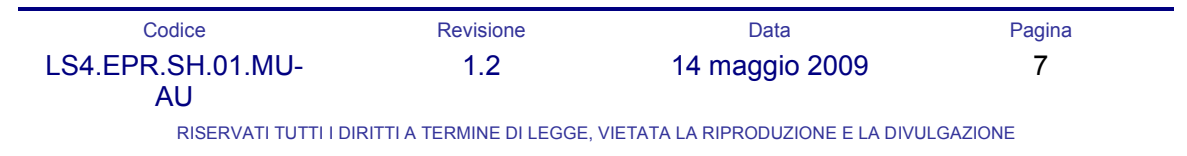

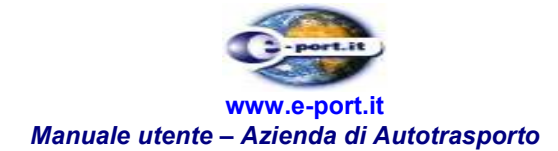

Se l'autenticazione è andata a buon fine, è presentata una nuova pagina, (vedi Figura 3), con una lista di servizi attivi per l'utente appena autenticato sul sistema.

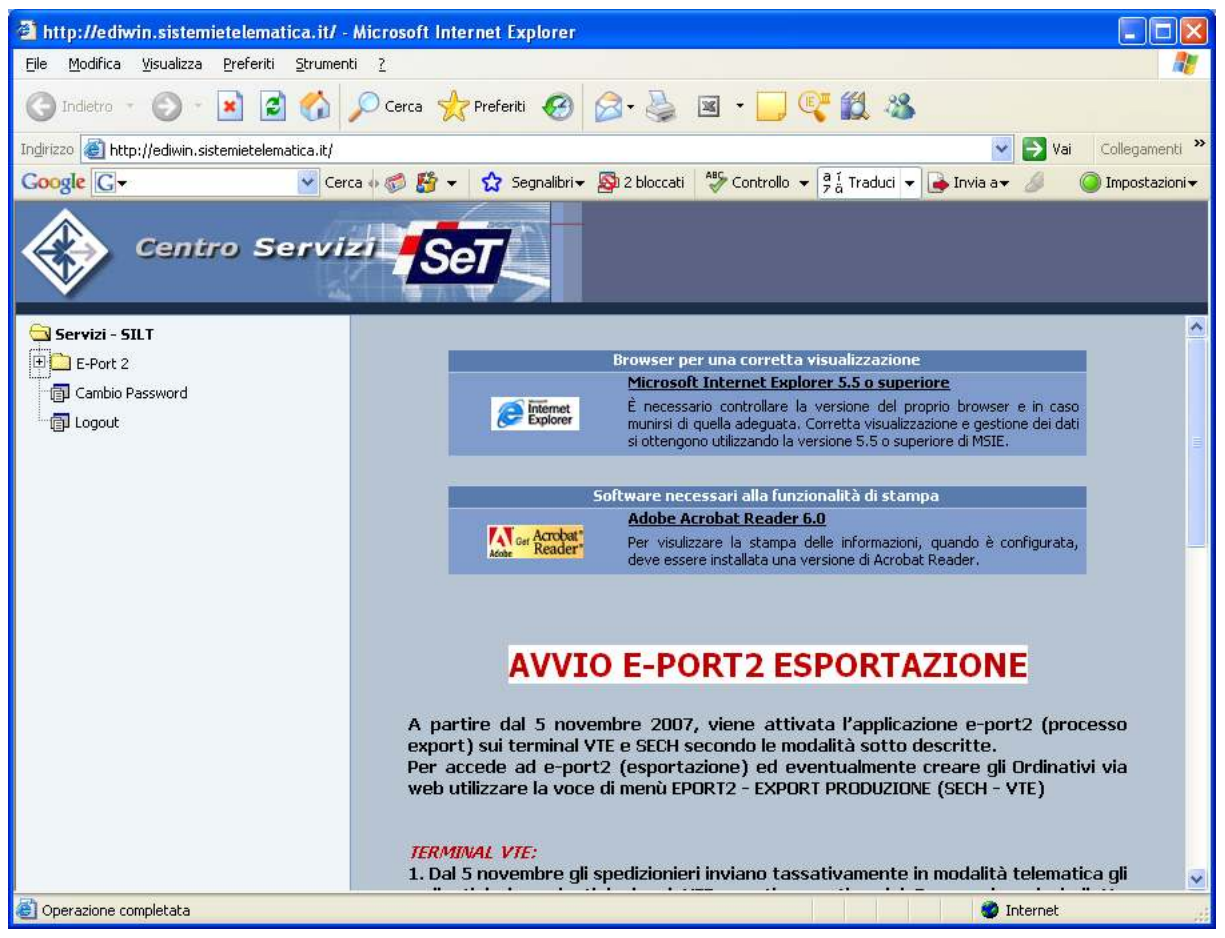

Figura 3

La maschera presenta la lista dei servizi ai quali l'utente può accedere, nell'esempio l'utente ha i seguenti servizi: E-Port 2, Cambio Password e Logout.

### 3.1.1. <u>Cambio Password</u>

Premendo questo tasto <sup>**U**=**P**</sup> in corrispondenza della voce "Cambio Password" l'utente può accedere al servizio di modifica, qualora intendesse cambiare quella che gli è stata assegnata al momento della registrazione. Accederà, infatti, a una nuova pagina rappresentata in Figura 4.

CodiceRevisioneDataPaginaLS4.EPR.SH.01.MU-<br/>AU1.214 maggio 20098

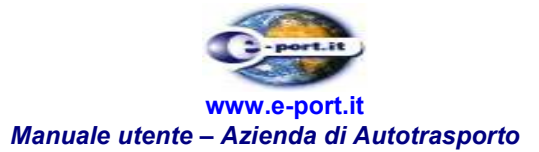

| A http://odivin.sistemietelematica.it/      | Nicrosoft Internet Explorer                                                    |                    |
|---------------------------------------------|--------------------------------------------------------------------------------|--------------------|
| File Modifica Visualizza Preferiti Strument |                                                                                |                    |
| 🙆 Indietro 🔸 🍙 🗟 🚮                          | 🔎 Cerca 📌 Preferiti 🍘 🔗 - 🚵 國 - 🔲 💽 🎒 28                                       |                    |
|                                             |                                                                                | 🛛 📖 Collegementi » |
| Coordia                                     | a 🖉 🚳 – 🔥 Sagadibei – 🕅 2 blassati - Alig Castralla – 🛙 Í Turdusi – 🕞 Tauis an | Val Collegamenti   |
| Centro Serviz                               |                                                                                | - Impostation -    |
| 🛱 Servizi - SILT                            | Cambio Password                                                                |                    |
| 🕀 🛄 E-Port 2                                |                                                                                |                    |
| Cambio Password                             | Vecchia Password:                                                              |                    |
| Engout                                      | Nuova Password:                                                                |                    |
|                                             | Conferma Nuova Password:                                                       |                    |
|                                             | Invia                                                                          |                    |
| Operazione completata                       |                                                                                | internet g         |

Figura 4

Sarà sufficiente che l'utente indichi nei campi predisposti dal sistema la vecchia password, (ovvero quella che gli era stata assegnata in origine), la nuova password (ovvero la nuova parola chiave prescelta dall'utente) e nel terzo campo la ripetizione della nuova password.

Infine premere sul tasto 🖾 e l'utente avrà la conferma dell'avvenuta operazione. N.B. Questa operazione ha effetto solo sulla password di accesso al centro servizi SeT.

#### 3.1.2. Logout

Premendo questo tasto in corrispondenza della voce "Logout", l'utente uscirà dalla parte riservata del Centro Servizi per tornare alla pagina iniziale. (Vedi Figura 3)

CodiceRevisioneDataPaginaLS4.EPR.SH.01.MU-<br/>AU1.214 maggio 20099

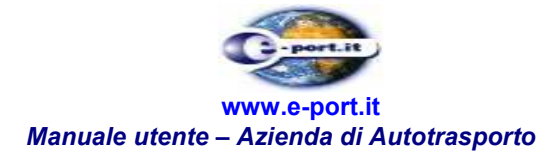

### 3.1.3. <u>E-Port</u>

Premendo sul "+" di questo tasto in corrispondenza della voce "E-Port 2", l'utente potrà accedere alle voci di menù riguardanti le "Prenotazioni di ritiro (SECH)" e l'"Export(SECH – VTE)" (Vedi Figura 5).

| http://ediwin.sistemietelematica.it/ -                                      | Microsoft Internet Explorer              |                                                         |
|-----------------------------------------------------------------------------|------------------------------------------|---------------------------------------------------------|
| <u> Eile M</u> odifica <u>V</u> isualizza <u>P</u> referiti <u>S</u> trumen | ti <u>2</u>                              | A                                                       |
| 🔇 Indietro 👻 🔘 🔹 💰 🔥                                                        | 🔎 Cerca 👷 Preferiti 🧐 🎯 🎍 🗵              | s · 📴 🥰 🖏                                               |
| Indirizzo 🚳 http://ediwin.sistemietelematica.it/                            |                                          | Vai Collegamenti                                        |
| Google G- Cer                                                               | ca 🗄 🍏 🥵 👻 🚼 Segnalibri 🗸 🚳 2 bloccati 🕴 | 🍄 Controllo 👻 🧧 i Traduci 👻 🍙 Invia a👻 🥒 🥥 Impostazioni |
| Centro Servi                                                                | - Set                                    |                                                         |
| 🔄 Servizi - SILT                                                            |                                          | Cambio Password                                         |
| 🖹 🔁 E-Port 2                                                                |                                          |                                                         |
| - 🗇 Prenotazioni di ritiro (SECH)                                           | Vecchia Password:                        |                                                         |
| Export (SECH - VTE)                                                         | Nuova Password:                          |                                                         |
| Cambio Password                                                             | Conferma Nuova Password:                 | •                                                       |
|                                                                             |                                          | Ър<br>Invia                                             |
| <b>a</b>                                                                    |                                          | 🧶 Internet                                              |

Figura 5

Selezionando la voce "Prenotazioni di ritiro (SECH)" si accede in automatico all'applicazione E-Port per la gestione del processo di importazione.

Selezionando la voce "Export (SECT – VTE)" si accede in automatico all'applicazione E-Port per la gestione dell'export.

### 3.2 Login attraverso www.e-port.it

Attraverso il sito www.e-port.it l'utente registrato deve fornire il proprio nome utente e la propria password che sono stati assegnati in fase di registrazione.

Solo dopo aver superato la fase di autenticazione si accede ai servizi offerti da E-Port.

| Codice                | Revisione                 | Data                               | Pagina  |
|-----------------------|---------------------------|------------------------------------|---------|
| LS4.EPR.SH.01.MU-     | 1.2                       | 14 maggio 2009                     | 10      |
| RISERVATI TUTTI I DIF | RITTI A TERMINE DI LEGGE, | VIETATA LA RIPRODUZIONE E LA DIVUL | GAZIONE |

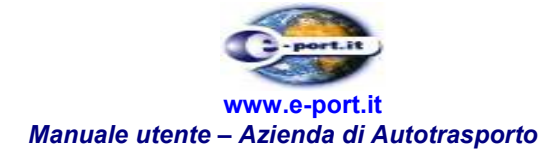

Sarà quindi necessario digitare nella pagina (vedi Figura 6) l'username e la password e quindi confermare premendo il tasto LOGIN.

| 🚈 E-Port 2 - Microsoft Internet Explorer                            |                                                                                                    |
|---------------------------------------------------------------------|----------------------------------------------------------------------------------------------------|
| Eile Modifica Visualizza Preferiti Strumenti ?                      | 100 A                                                                                                    |
| 🛛 🕁 Indietro 🔹 🔿 🕑 🙆 🚳 🥘 Cerca 📾 Preferiti 🛞 Multimedia 🧭 🛃 - 🎒 🕅 - |                                                                                                    |
| Indirizzo 🕘 http://10.10.21.40:8080/eport2/                         | 💌 🤗 Vai                                                                                                    |
| Autorità Portuale di Genova                                         | Real Property in the second second seco |
| AUTENTICAZIONE Username Password LOGIN                              |                                                                                                    |
|                                                                     | E-Port 2, ver. 1.3 del 17/03/2007                                                                                                    |
|                                                                     |                                                                                                    |
|                                                                     |                                                                                                    |
|                                                                     |                                                                                                    |
|                                                                     |                                                                                                    |
| C Operazione completata                                             | 📄 🔯 Internet 🥢                                                                                                    |

Figura 6– Pagina di autenticazione (login).

Nel caso in cui, invece il sistema non riconosca come valide le credenziali fornite (Username e Password), visualizza il seguente messaggio: "Si è verificato un errore in fase di autenticazione. Controllare login e password e riprovare". L'Autotrasportatore deve premere sul pulsante Indietro e ripetere l'operazione.

Inoltre l'Autotrasportatore può incorrere nell'errore di non completare l'inserimento delle credenziali di autenticazione. Anche in questo caso il sistema segnala all'Autotrasportatore l'errore con la visualizzazione del messaggio: "Si è verificato un errore in fase di autenticazione. Controllare login e password e riprovare". L'Autotrasportatore deve premere sul pulsante Indietro e ripetere l'operazione.

|                | ragina         |
|----------------|----------------|
| 14 maggio 2009 | 11             |
|                | 14 maggio 2009 |

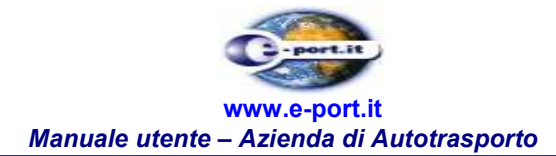

## 4. LOGOUT

Conclusa l'attività, l'Autotrasportatore deve scollegarsi dal sistema E-port per chiudere la sessione di lavoro.

| 🚈 E-Port 2 - Microsoft Internet Explorer                            |                                                                                                    |
|---------------------------------------------------------------------|----------------------------------------------------------------------------------------------------|
| Eile Modifica Visualizza Preferiti Strumenti 2                      | 1                                                                                                    |
| 🛛 🕁 Indietro 🔹 🔿 🐨 🚱 🚱 🖓 🥘 Cerca 🕋 Preferiti 🛞 Multimedia 🧭 🛃 🎝 🐨 🔹 |                                                                                                    |
| Indirizzo 🍘 http://10.10.21.40:8080/eport2/                         | ▼ ∂ <sup>Vai</sup>                                                                                                    |
| Autorità Portuale di Genova                                         | a surger of the second second se |
| Controllo contenitori Documenti Storico Gestione Utenti             |                                                                                                    |
|                                                                     | × 12 dd 17/02/2007                                                                                                    |
| Empire 2, us                                                        | . 1.5 del 17/03/2007                                                                                                    |
| 800 992 011 State del TERMINA                                       | AL SECH S OK                                                                                                    |
| Operazione completata     A Inte                                    | ernet                                                                                                    |

Figura 7– Tasto che consente l'operazione di logout

Per scollegarsi l'Autotrasportatore deve premere su Logout (Figura 7) Il sistema chiude tutte le funzioni aperte, scollega l'Autotrasportatore e ripresenta la pagina di autenticazione.

| Codice                  | Revisione                | Data                               | Pagina  |
|-------------------------|--------------------------|------------------------------------|---------|
| LS4.EPR.SH.01.MU-<br>AU | 1.2                      | 14 maggio 2009                     | 12      |
| RISERVATI TUTTI I DIR   | ITTI A TERMINE DI LEGGE, | VIETATA LA RIPRODUZIONE E LA DIVUL | GAZIONE |

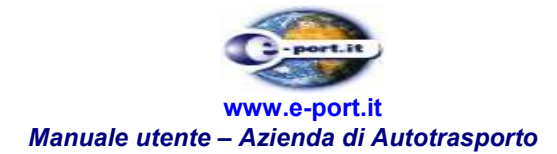

## 5. MODIFICA PASSWORD

L'Autotrasportatore ha a disposizione, all'interno del menù "Gestione Utenti", la funzione di 'Modifica password' (vedi Figura 8)

| 🚰 E-Port 2 - Microsoft Internet Explorer                                                      | <u>- 0 ×</u>                                 |
|-----------------------------------------------------------------------------------------------|----------------------------------------------|
| Eile Modifica Visualizza Preferiti Strumenti ?                                                |                                              |
| 🗘 Indietro 🗸 🔿 🖉 🚰 🥘 Cerca 🐨 Preferiti 🕬 Multimedia 🧭 🛃 🚽 🗃                                   | ÷                                            |
| Indirizzo 🕘 http://10.10.21.40:8080/eport2/                                                   | 💌 🔗 Vai                                      |
| Autorità Portuale di Genova                                                                   | The second second                            |
| Controllo contenitori Documenti Gestione Utenti<br>Modifica password<br>Rubrica<br>PE-PUR I 2 | Benvenuto sv   Logout                        |
|                                                                                               | E-Port 2, ver. 1.3 del 17/03/2007            |
| 800 992 011                                                                                   | Stato di E-PORT 2 Stato del TERMINAL SECH OK |
|                                                                                               |                                              |

Figura 8 – Funzione "Modifica password"

Il sistema consente all'Autotrasportatore attraverso questa funzione di poter modificare la propria password (credenziale di accesso). L'Autotrasportatore, per eseguire la modifica, deve modificare il contenuto dei due campi Password, ripetendo esattamente in entrambi i campi, la nuova parola-chiave di riconoscimento.

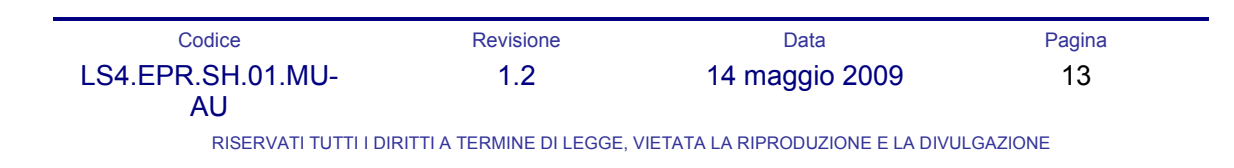

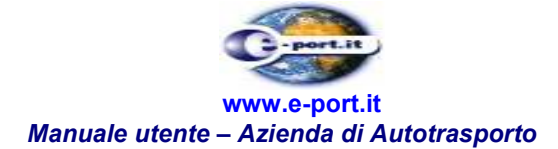

| E-Port 2 - Microsoft Internet Explorer                                                                          |                                      |                                   |
|----------------------------------------------------------------------------------------------------|--------------------------------------|-----------------------------------|
| <u>Eile M</u> odifica <u>V</u> isualizza <u>P</u> referiti <u>S</u> tru                                         | menti <u>2</u>                       |                                   |
| 🗘 Indietro 🔹 🔿 🕣 🐼 🚳                                                                                            | 🕽 Cerca 👔 Preferiti 🛞 Multimedia 🎯 🖡 | 3· <b>3</b> ₪ ·                   |
| ndirizzo 🛃 http://10.10.21.40:8080/eport2/                                                                      | 4                                    | ▼ ∂v                              |
|                                                                                                    |                                      |                                   |
| Autorità Po                                                                                                    | rtuale di Genova                     | -port.it                          |
| Controllo contenitori Gestione Utenti                                                                           |                                      |                                   |
|                                                                                                    |                                      | Benvenuto at   Logout             |
|                                                                                                    | MODIFICA PASSWORD                    |                                   |
|                                                                                                    | Nome AZIENDA                         | Cognome AUTOTRASPORTI             |
|                                                                                                    | P.Iva 0000000000                     | Indirizzo VIA GENOVA              |
|                                                                                                    | Ragione Sociale AZ TRAS S.P.A        | Login at                          |
| The second second second second second second second second second second second second second second second se | Password **                          | Password **                       |
|                                                                                                    | Telefono 0101234567                  | Telefono                          |
|                                                                                                    | Fax                                  | Fax                               |
|                                                                                                    | Email test@test.it                   | Email                             |
|                                                                                                    | Email                                | Email                             |
| and states and states                                                                                           | Sezione                              | Sezione                           |
|                                                                                                    | Floppy                               | Floppy                            |
|                                                                                                    | Centro servizi                       | Litente SECH                      |
|                                                                                                    | Patentino                            | Patentino                         |
|                                                                                                    | Patentino                            | Patentino                         |
|                                                                                                    |                                      | SALVA                             |
|                                                                                                    |                                      |                                   |
|                                                                                                    |                                      | E-Port 2, ver. 1.3 del 17/03/2007 |
| Numero Verde                                                                                                    |                                      | Stato di E-PORT 2                 |
| 800 992 011                                                                                                    |                                      | State del TERMINAL SECH           |
|                                                                                                    |                                      | Statu del Terminant Secri         |
|                                                                                                    |                                      |                                   |
| Operazione completata                                                                                           |                                      |                                   |

Figura 9 – Schermata "Modifica password"

Eseguita l'operazione d'inserimento della nuova password, l'Autotrasportatore deve confermare l'operazione di modifica premendo sul pulsante 'Salva' (vedi Figura 9)

| Codice                  | Revisione                | Data                               | Pagina  |
|-------------------------|--------------------------|------------------------------------|---------|
| LS4.EPR.SH.01.MU-<br>AU | 1.2                      | 14 maggio 2009                     | 14      |
| RISERVATI TUTTI I DIR   | ITTI A TERMINE DI LEGGE, | VIETATA LA RIPRODUZIONE E LA DIVUL | GAZIONE |

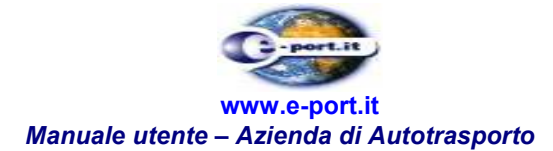

### 6. RUBRICA

L'Autotrasportatore ha a disposizione, all'interno del menù "Gestione Utenti", la funzione di "Rubrica" che offre la possibilità di consultare gli estremi pubblici di tutti utenti presenti sul sistema E-port.

E' necessario, all'interno della tabella di 'Ricerca Utente' compilare uno dei campi, quindi premere sul bottone "Cerca". (*Figura 10*)

Il sistema ricerca gli utenti utilizzando il criterio inserito, quindi presenta una successiva tabella denominata con i principali dettagli degli utenti trovati.

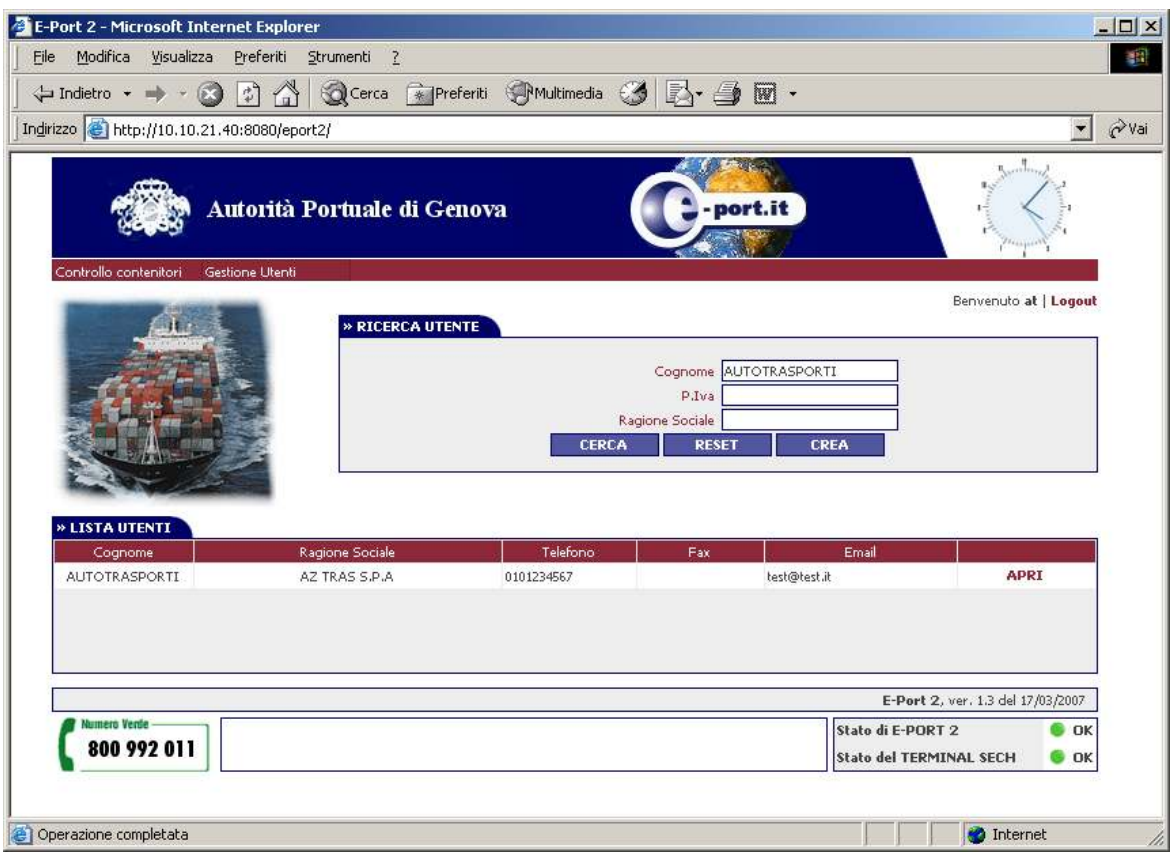

Figura 10- Rubrica

Attraverso il tasto "Apri", si attiva una nuova tabella di dettaglio utente. La selezione del pulsante "Indietro" riporta alla precedente pagina della ricerca.

 Codice
 Revisione
 Data
 Pagina

 LS4.EPR.SH.01.MU 1.2
 14 maggio 2009
 15

 AU
 RISERVATI TUTTI I DIRITTI A TERMINE DI LEGGE, VIETATA LA RIPRODUZIONE E LA DIVULGAZIONE

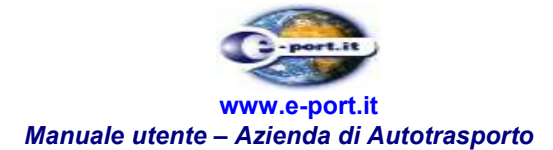

## 7. ANAGRAFICA MEZZI

L'Azienda di Autotrasporto può gestire l'anagrafica dei propri automezzi, richiamabile in fase di compilazione del Preavviso di arrivo, che associa ad ogni mezzo a un particolare Autista. Le funzioni accessibili dal menù principale "Utilità" → "Anagrafica mezzi" (vedi Figura 11).

Le funzioni messe a disposizione sono:

- l'inserimento di una nuova associazione targa del mezzo Autotrasportatore
- la modifica di una associazione mezzo-Autotrasportatore già esistente
- la cancellazione di una associazione mezzo- Autotrasportatore
- la visualizzazione delle associazioni mezzo- Autotrasportatore inserite

Nei prossimi paragrafi saranno descritte nel dettaglio le precedenti funzioni.

|                       | Autorità  | Portuale di Genova  | (                                                           | e-port.it    | and the second second sec |
|-----------------------|-----------|---------------------|-------------------------------------------------------------|--------------|----------------------------------------------------------------------------------------------------|
| Controllo Contenitori | Documenti | Storico  » E-PORT 2 | Utilità<br>Anagrafica mezzi<br>Modifica password<br>Rubrica | Applicazioni | Benvenuto AUTAMAROCCHI   Logout                                                                                                    |

| Stato Prenotazioni SECH 🛛 🖉 🖉 OK | Stato dei Terminal / |
|----------------------------------|----------------------|
|                                  |                      |
|                                  |                      |
|                                  | moro Vente           |

Figura 11- Menù per l'Anagrafica mezzi

| Codice                  | Revisione                | Data                               | Pagina  |
|-------------------------|--------------------------|------------------------------------|---------|
| LS4.EPR.SH.01.MU-<br>AU | 1.2                      | 14 maggio 2009                     | 16      |
| RISERVATI TUTTI I DIR   | ITTI A TERMINE DI LEGGE, | VIETATA LA RIPRODUZIONE E LA DIVUL | GAZIONE |

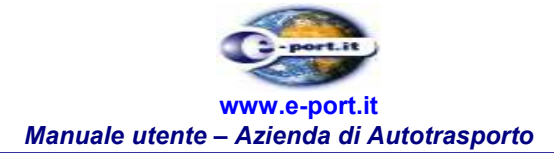

### 7.1 Visualizzazione Anagrafica mezzi

La funzione "Visualizza" si esegue attraverso il menu principale "Utilità", attraverso la funzione "Anagrafica Automezzi"  $\rightarrow$  "Visualizza".

 
 Codice
 Revisione
 Data
 Pagina

 LS4.EPR.SH.01.MU-AU
 1.2
 14 maggio 2009
 17

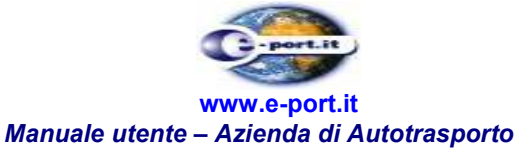

| 2.03                                   | Autorità P  | 'ortuale di Gen | ova              | -port.it             | And the second second sec |
|----------------------------------------|-------------|-----------------|------------------|----------------------|----------------------------------------------------------------------------------------------------|
| Controllo Contenitori                  | i Documenti | Storico         | Utilità          | Applicazioni         |                                                                                                    |
|                                        |             |                 | Anagrafica mezzi | Visualizza           | AUTAMAROCCHI   Logou                                                                                                    |
| 15 //                                  |             | » E-PORT 2      | Rubrica passworo | Insensci<br>Modifica |                                                                                                    |
| 2. 2 Cl                                | -           |                 | Education        | Cancella             |                                                                                                    |
|                                        | © OK        |                 |                  |                      | Ver. 4.4 del 16/10/2008 (SF 1.4)                                                                                                    |
| Stato di E-Port 2                      | : CECU      | / CK            |                  | Stato                | dei Terminal /                                                                                                    |
| Stato di E-Port 2<br>Stato Prenotazion | 1 SECR      |                 |                  | 8                    |                                                                                                    |

Figura 12- selezione della voce di menù Visualizza Anagrafica mezzi

Il sistema E-Port visualizza la maschera di ricerca contenente un solo campo, non obbligatorio:

• Targa del mezzo

La pagina contiene infine due bottoni: "Cerca" e "Reset" (vedi Figura 13).

L'utente può inserire la targa del mezzo d'interesse per la ricerca e selezionare il bottone "Cerca".

Il sistema risponde con una tabella contenente le informazioni riguardanti le Anagrafiche corrispondenti ai criteri di ricerca inseriti.

La tabella riepilogativa delle Anagrafiche visualizza:

- P.I. dell'Autotrasportatore
- Targa del mezzo
- Indirizzo Email dell'Autotrasportatore
- Numero di telefono dell'Autotrasportatore
- Lingua dell'Autotrasportatore

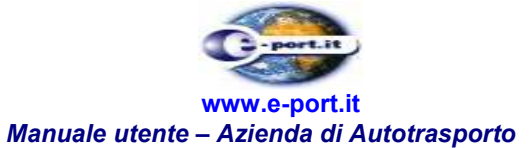

| lo Contenitori D    | ocumenti S      | torico Utilità                                    | Applicazioni  | Requentto AU         | AMAROCCHI          |
|---------------------|-----------------|---------------------------------------------------|---------------|----------------------|--------------------|
| · All               | » F             | RICERCA MEZZI                                     |               | ben ender rei        | / a b ato cenir (  |
|                     |                 | Azienda autotrasporti * AUTAMA<br>Targa del mezzo | ROCCHI S.P.A. |                      |                    |
| MEZZI               | *0              | ampi obbligatori                                  | CERCA RES     | SET                  |                    |
| A autotrasportatore | Targa del mezzo | 5 Email                                           | Telefono      | Lingua               | 1                  |
| 0686490327          | III             | iuiui@ooo.iu                                      | Ĩ.            | IT                   | Apri               |
| 0686490327          | 1254877         |                                                   |               | IT                   | Apri               |
| 0686490327          | UUU             | pippo@ii.hh                                       |               | IT                   | Apri               |
| 0686490327          | ASDASD          | KIHKIH@LIHKLI.IT                                  |               | IT                   | Apri               |
| 0686490327          | LK098IU         | POIOPIOPIOPI                                      | 12325412      | IT                   | Apri               |
| 0686490327          | O1987IU         | LKJ@OPI.IT                                        |               | IT                   | Apri               |
| 0686490327          | PO654PO         | SOI@POI.IT                                        | 90908908      | IT                   | Apri               |
| 0686490327          | PO675LK         | KIH@OIU.IT                                        | 32456456564   | IT                   | Apri               |
| 0686490327          | H1980JH         | OIUIUYH@OPUIKJH.IT                                | 5645645564    | IT                   | Apri               |
| 0686490327          | SD654SD         | SDFSDF@POIOPI.IT                                  | 564678        | IT                   | Apri               |
| di E-Port 2 🛛 🏮     | ок              | < 1 2                                             | *             | Ver, 4.              | 4 del 16/10/2008 ( |
| Prenotazioni SEC    | н / 🕷 с         | к                                                 |               | Stato dei Terminal , | /                  |

Figura 13- Maschera per la ricerca della Anagrafica mezzi

Completa la pagina, il collegamento denominato "Apri" presente alla fine di ogni riga (cioè ogni anagrafica trovata).

Alla pressione del tasto "Apri sono visualizzate le informazioni di dettaglio del documento (vedi Figura 14):

- Azienda Autotrasporti
- Targa del mezzo
- Nr. Permessi accesso
- Nome
- Cognome
- Patente di guida
- Email
- Telefono
- Lingua

| Codice                  | Revisione | Data           | Pagina |  |
|-------------------------|-----------|----------------|--------|--|
| LS4.EPR.SH.01.MU-<br>AU | 1.2       | 14 maggio 2009 | 19     |  |

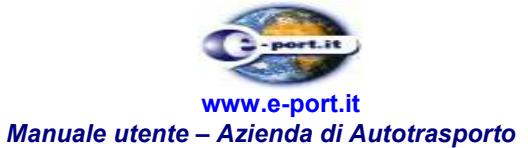

| Contention Do    | cumenti Storico | Utilità                    | Applicazioni          |                         |
|------------------|-----------------|----------------------------|-----------------------|-------------------------|
| AN               | » RICERCA       | MEZZI                      |                       | Benvenuto system        |
|                  | Azienda         | autotrasporti * AUTAMAROCO | CHI S.P.A.            |                         |
|                  | Та              | rga del mezzo * IU 876 UY  | Nr.permesso acessi 12 |                         |
|                  |                 | Nome * MARIO               | Cognome * ROSS        | I                       |
| NEW Y            | 1               | Patente di guida           | Email mario           | .possi@gmail.com        |
|                  |                 | Telefono                   |                       | LANO                    |
|                  |                 | INDIETRO                   |                       |                         |
| li E-Port 2 🛛 🏮  | ок              |                            |                       | /er. 4.4 del 16/10/2008 |
| Prenotazioni SEC | н / Сок         |                            | Stato dei Term        | inal                    |
|                  |                 |                            |                       |                         |
|                  |                 |                            |                       |                         |

Figura 14- Maschera di visualizzazione dati dell'Anagrafica mezzi

Completa la pagina, il bottone di "Indietro" premendo il quale l'Autotrasportatore torna alla pagina precedente.

### 7.2 Inserimento Anagrafica mezzi

La funzione "Inserisci" si esegue attraverso il menu principale "Utilità", attraverso la funzione "Anagrafica Automezzi" → "Inserisci" Figura 15.

| Codice                  | Revisione                | Data                               | Pagina  |
|-------------------------|--------------------------|------------------------------------|---------|
| LS4.EPR.SH.01.MU-<br>AU | 1.2                      | 14 maggio 2009                     | 20      |
| RISERVATI TUTTI I DIR   | ITTI A TERMINE DI LEGGE, | VIETATA LA RIPRODUZIONE E LA DIVUL | GAZIONE |

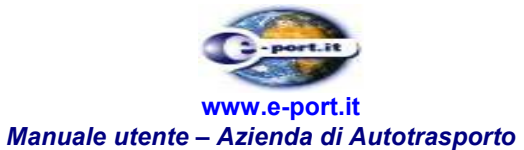

| Autoritž                        | n Portuale di Gen | ova               | e-port.it    | The second second second second second second second second second second second second second second second se |
|---------------------------------|-------------------|-------------------|--------------|----------------------------------------------------------------------------------------------------|
| Controllo Contenitori Documenti | Storico           | Utilità           | Applicazioni |                                                                                                    |
|                                 |                   | Anagrafica mezzi  | Visualizza   | AUTAMAROCCHI                                                                                                    |
|                                 | » E-DORT 2        | Modifica password | Inserisci    |                                                                                                    |
|                                 | T PORT 2          | Rubrica           | Modifica     |                                                                                                    |
|                                 |                   |                   | Cancella     |                                                                                                    |
| Stato di E-Port 2 OK            | 2                 |                   |              | Ver. 4.4 del 16/10/2008 (SF 1.4)                                                                                |
| Stato Prenotazioni SECH         | / 🏽 ок            |                   | Stato d      | ei Terminal /                                                                                                   |
|                                 |                   |                   |              |                                                                                                    |

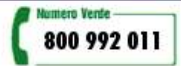

Figura 15 - Maschera selezione voce di menù

Il sistema E-Port visualizza una maschera in cui l'Autotrasportatore dovrà inserire i seguenti dati (vedi Figura 16):

- Targa del mezzo
- Nr. Permessi accesso
- Nome
- Cognome
- Patente di guida
- Email
- Telefono
- Lingua

| Codice                | Revisione              | Data           | Pagina  |
|-----------------------|------------------------|----------------|---------|
| LS4.EPR.SH.01.MU-     | 1.2                    | 14 maggio 2009 | 21      |
| RISERVATI TUTTI I DIR | ITTLA TERMINE DI LEGGE |                | GAZIONE |

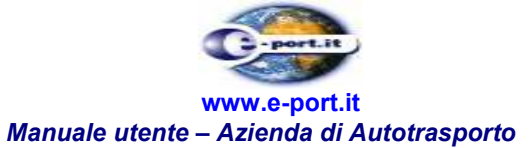

| ntrollo Contenitori Documenti | Storico                 | Utilità    | Applicazioni       |                 | ROCCHELL    |
|-------------------------------|-------------------------|------------|--------------------|-----------------|-------------|
| . 1                           | » INSERIMENTO MEZZI     | <u>.</u>   |                    | 1010101101111   | to com []   |
|                               | Azienda autotrasporti * | AUTAMAROCO | CHI S.P.A.         |                 |             |
|                               | Targa del mezzo *       |            | Nr.permesso acessi |                 |             |
|                               | Nome *                  |            | Cognome *          |                 |             |
| The second second             | Patente di guida        | r          | Email              |                 |             |
|                               | Telefono                |            | Lingua             | ITALIANO        | *           |
| to di E-Port 2 🏮 OK           | SALVA                   | RESET      | INDIETRO           | Ver. 4.4 del 16 | /10/2008 (5 |
| o Prenotazioni SECH           | _/ 💿 ок                 |            | Stato dei 1        | Ferminal /      |             |
|                               |                         |            |                    |                 |             |
|                               |                         |            |                    |                 |             |

Figura 16 - Maschera inserimento Anagrafica mezzi

Completano la pagina, il bottone di "Salva", "Reset" e "Indietro". Il primo bottone permette di persistere i dati appena inseriti, il bottone Reset permette di ripulire i campi della maschera, l'ultimo bottone permette all'Autotrasportatore di ritornare alla pagina precedente.

### 7.3 Modifica Anagrafica mezzi

La funzione "Modifica" si esegue attraverso il menu principale "Utilità", attraverso la funzione "Anagrafica Automezzi" → "Modifica" Figura 17.

| Codice                  | Revisione                | Data                               | Pagina  |
|-------------------------|--------------------------|------------------------------------|---------|
| LS4.EPR.SH.01.MU-<br>AU | 1.2                      | 14 maggio 2009                     | 22      |
| RISERVATI TUTTI I DIR   | ITTI A TERMINE DI LEGGE, | VIETATA LA RIPRODUZIONE E LA DIVUL | GAZIONE |

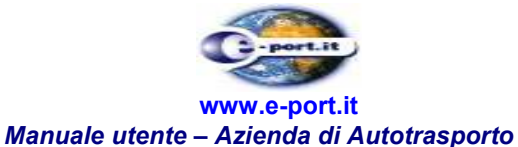

| Controlio Contenitori | Documenti   | Storico       | Utilità           | Applicazioni | <u> </u>                        |
|-----------------------|-------------|---------------|-------------------|--------------|---------------------------------|
| -                     |             | -24-54 (1998) | Anagrafica mezzi  | Visualizza   | AUTAMAROCCHI Logo               |
| A                     |             | » E-DORT 2    | Modifica password | Inserisci    |                                 |
| E DAN                 |             | FORT          | Rubrica           | Modifica     |                                 |
|                       |             |               |                   | Cancella     |                                 |
| Stato di E-Port 2     | <b>6</b> ок |               |                   |              | Ver. 4.4 del 16/10/2008 (SF 1.4 |
| Stato Prenotazioni    | SECH        | _/ • ок       |                   | Stato        | dei Terminal /                  |
|                       |             |               |                   |              |                                 |

Figura 17 - Selezione del menù

Il sistema E-Port visualizza la maschera di ricerca già descritta in precedenza, vedi Figura 13.

Il risultato della ricerca è presentato con una tabella contenente le informazioni riguardanti le Anagrafiche corrispondenti ai criteri di ricerca inseriti.

La tabella riepilogativa delle Anagrafiche visualizza:

- P.I. dell'Autotrasportatore
- Targa del mezzo
- Indirizzo Email dell'Autotrasportatore
- Numero di telefono dell'Autotrasportatore
- Lingua dell'Autotrasportatore

Completa la pagina, il collegamento denominato "Modifica" presente alla fine di ogni riga.

Alla pressione del tasto "Modifica" sono visualizzate le informazioni di dettaglio del documento, con la possibilità di modificarle (vedi Figura 18).

- Azienda Autotrasporti (non modificabile)
- Targa del mezzo
- Nr. Permessi accesso
- Nome
- Cognome
- Patente di guida
- Email
- Telefono
- Lingua

| Codice            | Revisione | Data           | Pagina |
|-------------------|-----------|----------------|--------|
| LS4.EPR.SH.01.MU- | 1.2       | 14 maggio 2009 | 23     |

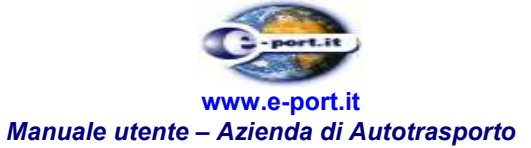

| ntrollo Contenitori | Documenti                             | Storico              | Utilità       | Applicazioni       | ÷.                 |           |
|---------------------|---------------------------------------|----------------------|---------------|--------------------|--------------------|-----------|
| A                   |                                       | » INSERIMENTO MEZZI  |               | Ben                | venuto AUTAMAR     | OCCHI     |
|                     |                                       | Azienda autotrasport | * AUTAMAROCCH | I S.P.A.           |                    |           |
| -117                |                                       | Targa del mezzo      | * IU 876 UY   | Nr.permesso acessi | 12                 |           |
|                     |                                       | Nome                 | * MARIO       | Cognome *          | ROSSI              |           |
| TET                 |                                       | Patente di gui       | da            | Email              | mario.possi@gmail. | com       |
|                     | 1.1                                   | Telefor              | no            | Lingua             | ITALIANO           | ¥         |
| to di E-Port 2      | 6 OK                                  | MODIFIC              | A RESET       | INDIETRO           | Ver. 4.4 del 16/   | 10/2008 ( |
| to Prenotazioni     | SECH                                  | / Ск                 |               | Stato dei 1        | Ferminal /         |           |
| *****               | 1 1 1 1 1 1 1 1 1 1 1 1 1 1 1 1 1 1 1 |                      |               |                    |                    |           |
|                     |                                       |                      |               |                    |                    |           |

Figura 18 - Maschera di modifica dell'Anagrafica mezzi

Completano la pagina, il bottone di "Modifica", "Reset" e "Indietro". Il primo bottone permette di persistere i dati appena modificati, il bottone Reset permette di annullare le modifiche effettate ai campi della maschera, l'ultimo bottone permette all'Autotrasportatore di ritornare alla pagina precedente.

#### 7.4 Cancellazione Anagrafica mezzi

La funzione "Cancella" si esegue attraverso il menu principale "Utilità", attraverso la funzione "Anagrafica Automezzi" → "Cancella" Figura 19.

| Codice                  | Revisione                | Data                               | Pagina  |
|-------------------------|--------------------------|------------------------------------|---------|
| LS4.EPR.SH.01.MU-<br>AU | 1.2                      | 14 maggio 2009                     | 24      |
| RISERVATI TUTTI I DIR   | ITTI A TERMINE DI LEGGE, | VIETATA LA RIPRODUZIONE E LA DIVUL | GAZIONE |

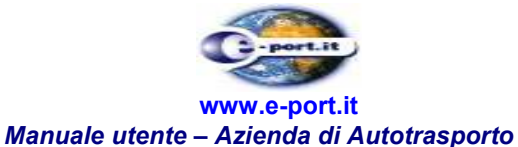

|                       | Autorità I | Portuale di Gen | ova               | e-port.it    | and the second second sec |
|-----------------------|------------|-----------------|-------------------|--------------|----------------------------------------------------------------------------------------------------|
| Controllo Contenitori | Documenti  | Storico         | Utilità           | Applicazioni |                                                                                                    |
| -                     |            |                 | Anagrafica mezzi  | Visualizza   | AUTAMAROCCHI                                                                                                    |
| A                     |            | » E-PORT 2      | Modifica password | Inserisci    |                                                                                                    |
| 三边 台上                 |            |                 | Rubrica           | Modifica     |                                                                                                    |
|                       |            |                 |                   |              |                                                                                                    |
| Stato di E-Port 2     | S OK       | 10              |                   | 444-70       | Ver. 4.4 del 16/10/2008 (SF 1.4)                                                                                                    |
| Stato Prenotazioni    | SECH       | _/ ●ок          |                   | Stato e      | dei Terminal /                                                                                                    |
|                       |            |                 |                   | Р            |                                                                                                    |

## Figura 19 - Selezione voce di menù

Il sistema E-Port visualizza la maschera di ricerca già descritta, vedi Figura 13.

Il risultato della ricerca è presentato con una tabella contenente le informazioni riguardanti le Anagrafiche corrispondenti ai criteri di ricerca inseriti.

Rumero Vente 800 992 011

La tabella riepilogativa delle Anagrafiche visualizza:

- P.I. dell'Autotrasportatore
- Targa del mezzo
- Indirizzo Email dell'Autotrasportatore
- Numero di telefono dell'Autotrasportatore
- Lingua dell'Autotrasportatore

Completa la pagina, il collegamento denominato "Cancella" presente alla fine di ogni riga.

Alla pressione del tasto "Cancella" sono visualizzate le informazioni di dettaglio del documento (vedi Figura 20), con la possibilità di cancellare l'anagrafica premendo il bottone "Cancella" oppure di ritornare alla pagina precedente selezionando il bottone "Indietro".

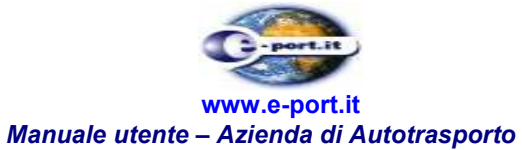

| -                          | ocumento So | orico Uti                 | ità             | Applicazioni Benvenuto AUTAMAROCCI | HI   L |
|----------------------------|-------------|---------------------------|-----------------|------------------------------------|--------|
| A                          | » CANO      | CELLAZIONE MEZZI          |                 |                                    |        |
|                            | Az          | ienda autotrasporti * AUT | AMAROCCHI S.P.A | L.                                 |        |
| 5                          |             | Targa del mezzo * IU 8    | 176 UY          | Nr.permesso acessi 12              |        |
| - AMAN                     |             | Nome * MAR                | 010             | Cognome * ROSSI                    |        |
| and an and a second second |             | Patente di guida          |                 | Email mario.possi@gmail.com        | m      |
|                            | _           | CANCEL                    | LA INDIETRO     |                                    |        |
| ato di E-Port 2 🛛 🌘        | ОК          |                           |                 | Ver. 4.4 del 16/10/20              | 008 (5 |
|                            | сн 🖉 🌔 о    | к                         |                 | Stato dei Terminal                 |        |
| ato Prenotazioni SE        |             |                           |                 |                                    |        |
| ato Prenotazioni SE        |             |                           |                 |                                    |        |

Figura 20 - Maschera cancellazione Anagrafica mezzi

| Codice                  | Revisione                | Data                               | Pagina  |
|-------------------------|--------------------------|------------------------------------|---------|
| LS4.EPR.SH.01.MU-<br>AU | 1.2                      | 14 maggio 2009                     | 26      |
| RISERVATI TUTTI I DIR   | ITTI A TERMINE DI LEGGE, | VIETATA LA RIPRODUZIONE E LA DIVUL | GAZIONE |

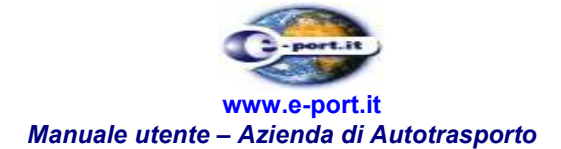

### 8. PREAVVISO DI ARRIVO

Questo capitolo illustra le modalità di inserimento, cancellazione e modifica del Preavviso di Arrivo.

E' importante sottolineare che l'accettazione del documento in fase di inserimento è subordinata alla presenza a sistema dei documenti che abilitano l'ingresso del mezzo in porto per le operazioni di scarico e ricarico dei contenitori.

Tali condizioni sono riassumibili nei seguenti punti:

- Scarico contenitori: Presenza a sistema dell'Ordine di Scarico
- Ricarico dei contenitori: Presenza a sistema del Delivery Order(in termini) e della bolletta doganale di importazione

Nel caso di trasporto di merci pericolose, è inoltre controllata la presenza a sistema dell'autorizzazione all'ingresso (export) o all'uscita (import) rilasciata dall'Autorità Portuale su richiesta dello spedizioniere.

I preavvisi,vedi figure avanti, vengono tutti etichettati con un semaforo di colore verde, rosso o grigio. Il primo indica che l'ingresso del mezzo è abilitato dai documenti presenti a sistema ;il secondo indica che è negato (quindi sei documenti non sono disponibili o sono scaduti); il terzo che i preavviso è stato annullato.

Si noti che il colore del semaforo può cambiare nel tempo. Ad esempio per il ritiro può succedere che il delivery order, inizialmente in termini, scada (transizione da colore verde a rosso) e poi venga rimesso in termini (transizione da colore rosso a verde).

Per quanto attiene lo scarico dei contenitori, si ricorda che il viaggio nave corrispondente deve essere stato aperto dal terminalista affinché possa essere accettato.

### 8.1 Visualizzazione Preavviso di Arrivo

La funzione "Visualizzazione Preavviso di Arrivo" si raggiunge attraverso il menu "Documenti", e quindi attraverso la funzione "Preavviso di arrivo / Visualizza". (Figura 21)

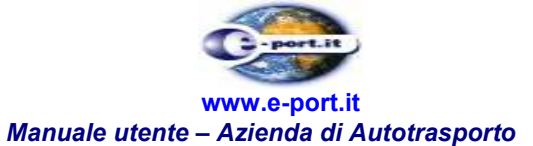

| -                     | Autorità Po             | rtuale di Ger | iova           |              | -port.it           |                |            |
|-----------------------|-------------------------|---------------|----------------|--------------|--------------------|----------------|------------|
| Controllo Contenitori | Documenti               | Storico       | Utilità        | Applicazioni |                    |                |            |
| 1                     | Viaggio nave<br>Gate In |               |                |              |                    | Benvenuto      | Logout     |
| sth AU                | Preavviso di arriv      | o Visualizza  |                | -            |                    |                | 52         |
|                       |                         | Inserisci     |                |              |                    |                |            |
|                       |                         | Cancella      |                |              |                    |                |            |
|                       |                         |               |                |              |                    |                | 12.00      |
| Stato di E-Port 2     | 6 OK                    |               |                |              |                    | Ver, 5.0.1 del | 28/04/2009 |
| Stato Export (SECH    | - ¥TE) /                | / 💿 ок        |                |              | Stato dei Terminal |                |            |
|                       |                         |               | Numero Verde — |              |                    |                |            |
|                       |                         |               | 800 992 0      | 011          |                    |                |            |

Figura 21 – Funzione "Visualizza Preavviso di arrivo".

Il sistema E-port visualizza la maschera di ricerca contente i campi:

- Id documento (identificativo generato dal sistema)
- Viaggio camion (identificativo definito dall'Autotrasportatore)
- Data inizio ricerca (campo obbligatorio)
- Data fine ricerca (campo obbligatorio)
- Agenzia
- Partita IVA Agenzia
- Spedizioniere
- Partita IVA Spedizioniere
- Terminal
- Numero booking
- Matricola contenitore
- Id merce varia

Completa la pagina, la presenza di tre bottoni: "Cerca", "Reset"e il link "Logout". (Figura 22)

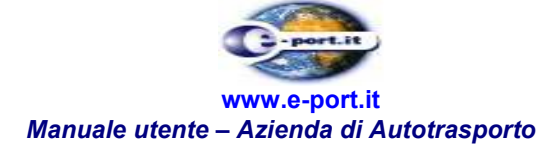

| o Contenitori Documenti                                                                    | Storico                               | Utilità           | Applicazioni |                                    |                                       |          |
|--------------------------------------------------------------------------------------------|---------------------------------------|-------------------|--------------|------------------------------------|---------------------------------------|----------|
|                                                                                            | » RICERCA PREAVVISO D                 |                   |              |                                    | Benven                                | uto      |
| A                                                                                          | Data inizio ricerca *<br>(qg/mm/aaaa) | 27/04/2009        | Da           | ita fine ricerca *<br>(gg/mm/aaaa) | 12/05/2009                            |          |
|                                                                                            | Numero booking                        | Ľ                 |              | Polizza di carico                  |                                       |          |
|                                                                                            | Agenzia                               |                   | Par          | tita IVA Agenzia                   | 1                                     |          |
|                                                                                            | Contenitore                           |                   |              | Id merce varia                     | 1                                     |          |
| THE STREET                                                                                 | Viaggio camion                        |                   |              | Id documento                       |                                       |          |
|                                                                                            | Spedizioniere                         | [                 | Partita IV   | A Spedizioniere                    |                                       |          |
|                                                                                            | Terminal                              |                   | *            | Ricerca *                          | Tutti i documenti                     | •        |
| ALIZZA PREAVVISO DI ARRI<br>Jocumento Viaggio cam                                          | vo                                    | C<br>ferminal Tra | SERCA RES    | ET<br>Agenzia                      | Spedizioniere                         |          |
| ALIZZA PREAVVISO DI ARRI<br>ocumento Viaggio cam                                           | vo                                    | ferminal Tra      | SERCA RES    | <b>ET</b><br>Agenzia               | Spedizioniere                         |          |
| ALIZZA PREAVVISO DI ARRI<br>ocumento Viaggio cam                                           | VO                                    | ferminal Tra      | SERCA RES    | ET<br>Agenzia                      | Spedizioniere                         |          |
| ALIZZA PREAVVISO DI ARRI<br>ocumento Viaggio cam<br>i E-Port 2 OK                          | vo                                    | Cerminal Tra      | SERCA RES    | ET Agenzia                         | Spedizioniere<br>Ver. 5.0             | 1 del 28 |
| ALIZZA PREAVVISO DI ARRI<br>occumento Viaggio can<br>li E-Port 2 OK<br>Export (SECH - VTE) | VO<br>Nion Arrivo del mezzo T         | ferminal Tra      | Sportatore   | ET<br>Agenzia<br>Stato dei 1       | Spedizioniere<br>Ver. 5.0<br>Terminal | 1 del 28 |
| ALIZZA PREAVVISO DI ARRI<br>ocumento Viaggio cam<br>i E-Port 2 OK<br>Export (SECH - VTE)   | vo                                    | Cerminal Tra      | Sportatore   | ET<br>Agenzia<br>Stato dei "       | Spedizioniere<br>Ver. 5.0<br>Terminal | 1 del 28 |

Figura 22– Ricerca Preavviso di arrivo

L'Autotrasportatore inserisce i dati di interesse per la ricerca e seleziona il bottone "Ricerca". Se i dati inseriti risultano formalmente corretti il sistema risponderà con una tabella contenente le informazioni relative ai documenti di Preavviso di arrivo corrispondenti. Tale tabella riepilogativa visualizza:

- Id documento
- Stato applicativo del preavviso
  - Semaforo verde: viaggio fattibile (tutti i documenti a contorno sono a sistema)
  - Semaforo rosso: viaggio non fattibile (al passaggio del mouse viene visualizzata la motivazione)
  - Semaforo grigio: preavviso di arrivo annullato
- Viaggio camion
- Arrivo del mezzo
- Terminal
- Trasportatore

| Codice                | Revisione                | Data                               | Pagina  |
|-----------------------|--------------------------|------------------------------------|---------|
| LS4.EPR.SH.01.MU-     | 1.2                      | 14 maggio 2009                     | 29      |
| RISERVATI TUTTI I DIR | ITTI A TERMINE DI LEGGE, | VIETATA LA RIPRODUZIONE E LA DIVUL | GAZIONE |

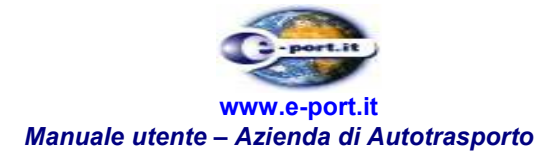

- Agenzia
- Spedizioniere

Completa la pagina, il collegamento denominato "Apri" (Figura 23).

| a olio contenitor                                         | i Do           | ocumenti       | Anomalie                          | Storico      | Utilità       | à Applica                           | zioni                 |             |
|-----------------------------------------------------------|----------------|----------------|-----------------------------------|--------------|---------------|-------------------------------------|-----------------------|-------------|
|                                                           |                |                |                                   |              |               |                                     | Benvenut              | o em   Log  |
|                                                           |                | *              | RICERCA PREAVVISO                 | DI ARRIVO    | ä.            |                                     |                       |             |
| 18                                                        |                | _              | Data inizio ricerca<br>(gg/mm/aaa | * 22/09/2008 |               | Data fine ricerca *<br>(gg/mm/aaaa) | 07/10/2008            |             |
| 5. 11                                                     | P              |                | Numero bookin                     | ig []        |               |                                     |                       |             |
|                                                           | -              |                | Trasportato                       | re           |               | Partita IVA Trasportatore           |                       |             |
|                                                           |                |                | Agenz                             | ia           |               | Partita IVA Agenzia                 | _                     |             |
|                                                           |                | <b>F</b>       | Contenito                         | re           |               | Id merce varia                      |                       |             |
| - BA                                                      |                |                | Viaggio camio                     | in [         |               | Id documento                        | -                     |             |
| -ten Hall                                                 |                |                | Spedizionie                       | re           |               | Partita IVA Spedizioniere           |                       |             |
|                                                           |                | _              | Termin                            | al           | *             | Ricerca *                           | Tutti i documenti     | ~           |
| SUALIZZA PR                                               | EAVVI          | SO DI ARRIVO   | Arrivo del mezzo                  | Terminal     | Trasportatore | Agenzia                             | Spedizioniere         |             |
| FRONT                                                     |                | olaggio camori | Airrio dermezzo                   | Terrinina    | masponatore   | ngentia                             | BOLZANETO             | 1.<br>      |
| ACAM131084                                                | 0              | XXXPROVA       | 25/09/2008 AM                     | VTE          | XXX           | CESARE FREMURA                      | CONTAINER<br>TERMINAL | Apri        |
|                                                           | ۲              | XXXPROVA       | 24/09/2008 PM                     | VTE          | ХХХ           | CESARE FREMURA                      | SAIMARE S.P.A.        | Apri        |
| EPORT-<br>ACAM129784                                      |                |                |                                   | « 1          | *             |                                     |                       |             |
| EPORT-<br>ACAM129784                                      |                |                |                                   |              |               |                                     | Ver. 4.2 del 16/09    | /2008 (SF 1 |
| EPORT-<br>DACAM129784                                     | 60             | ж              |                                   |              |               |                                     | erminal               | 1           |
| EPORT-<br>ACAM129784<br>o di E-Port 2<br>o Export (SEC    | 0 📀<br>TV - H: | ок<br>те) /    | 6 ок                              |              |               | Stato dei T                         | Analianat             | On and V 1  |
| EPORT-<br>DACAM129784<br>to di E-Port 2<br>to Export (SEC | с<br>с         | ik<br>(E) /    | 6 ок                              |              |               | Stato dei T<br>VTE                  | Applicazione          | Operativi   |

Figura 23 – Elenco dei Preavvisi di arrivo trovati

Alla pressione del tasto "Apri", sono visualizzate le informazioni di dettaglio del documento, come rappresentato in Figura 24.

| Codice                  | Revisione                | Data                               | Pagina  |
|-------------------------|--------------------------|------------------------------------|---------|
| LS4.EPR.SH.01.MU-<br>AU | 1.2                      | 14 maggio 2009                     | 30      |
| RISERVATI TUTTI I DIF   | ITTI A TERMINE DI LEGGE, | VIETATA LA RIPRODUZIONE E LA DIVUL | GAZIONE |

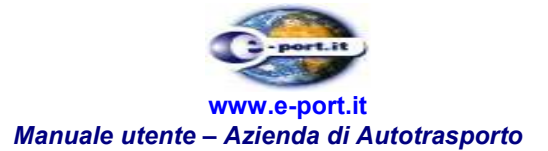

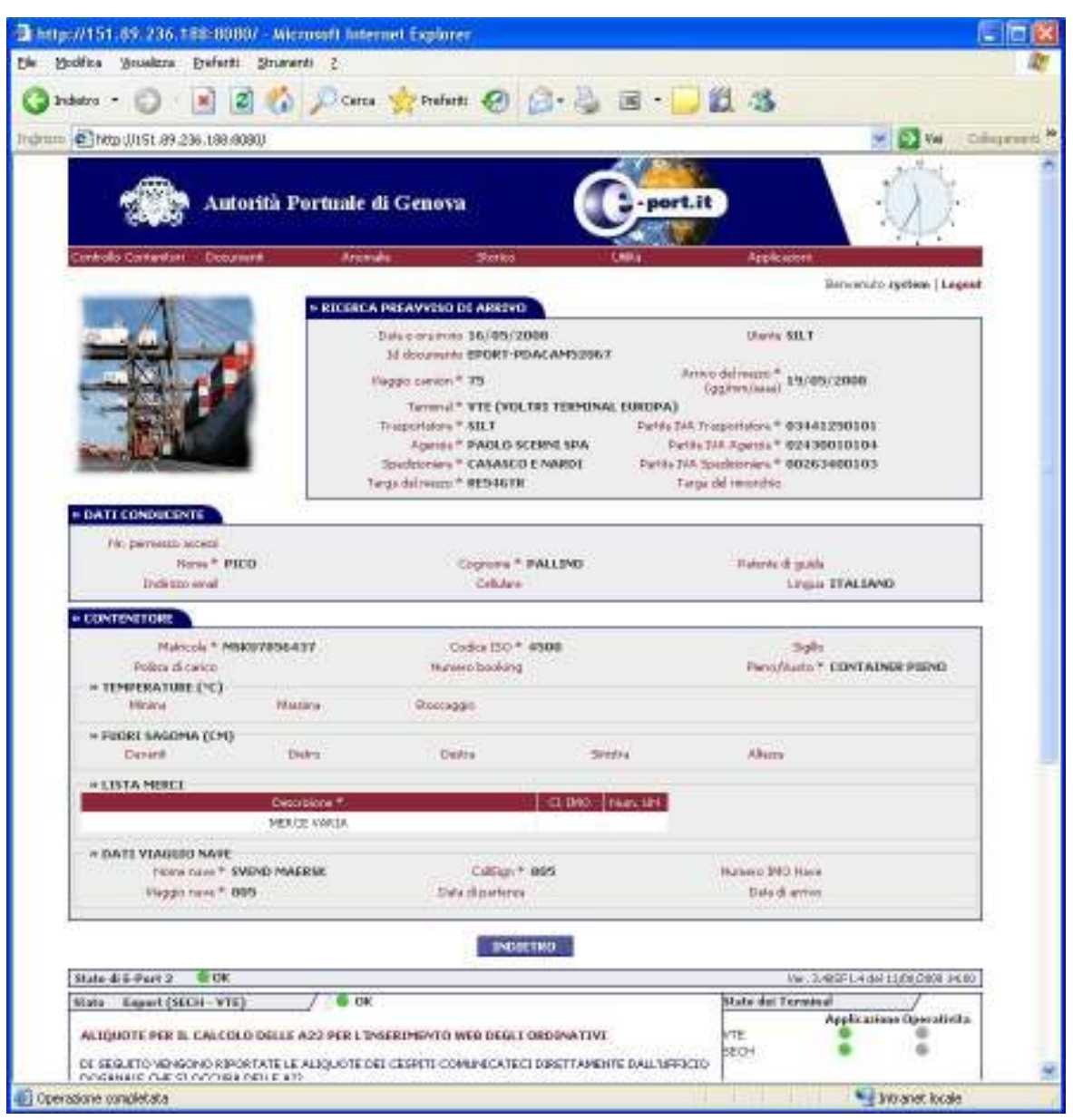

Figura 24– Maschera di dettaglio dei dati del Preavviso di arrivo

In questo caso verrà rappresentati i seguenti dati:

- Dati testata preavviso di arrivo
  - Data e ora invio
  - o Utente
  - o Id documento
  - Viaggio camion
  - Arrivo del mezzo
  - Terminal
  - Trasportatore
  - o Partita IVA Trasportatore

| Codice                  | Revisione | Data           | Pagina |
|-------------------------|-----------|----------------|--------|
| LS4.EPR.SH.01.MU-<br>AU | 1.2       | 14 maggio 2009 | 31     |

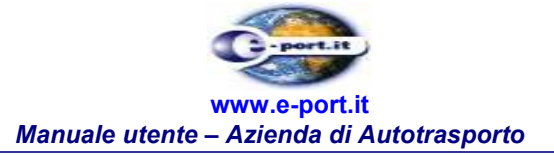

- o Agenzia
- o Partita IVA Agenzia
- o Spedizioniere
- Partita IVA Spedizioniere
- o Targa del mezzo
- Targa del rimorchio
- Dati conducente
  - Nr. permesso accessi
  - o Nome
  - Cognome
  - o Patente di guida
  - Indirizzo email
  - $\circ$  Cellulare
  - o Lingua
- Dati Contenitore
  - o Matricola
  - o Codice ISO
  - o Sigillo
  - Polizza di carico
  - o Numero booking
  - o Pieno/Vuoto
- Misure Fuori sagoma
  - o Anteriore
  - o Posteriore
  - o **Destra**
  - o Sinistra
  - o Altezza
- Lista merci
  - o Descrizione
  - o CI. IMO
  - $\circ \quad \text{Num. UN}$
- Dati viaggio nave
  - Nome nave
  - o CallSign
  - o Numero IMO Nave
  - Viaggio nave
  - Data di partenza
  - Data di arrivo

Completa la pagina il bottone di "Indietro" premendo sul quale l'Autotrasportatore torna alla pagina precedente.

CodiceRevisioneDataPaginaLS4.EPR.SH.01.MU-<br/>AU1.214 maggio 200932

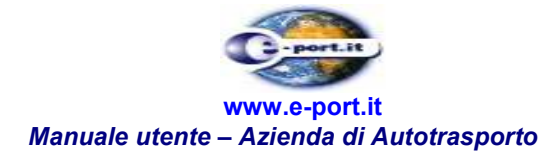

### 8.2 Modifica Preavviso di Arrivo

Alla funzione "Modifica Preavviso di arrivo" si accede attraverso la voce di menù "Documenti / Preavviso di arrivo / Modifica". Il sistema E-port, tramite questa funzione consente all'Autotrasportatore di ricercare un Preavviso di arrivo, quindi modificarlo attraverso la pressione del tasto "Modifica" (Figura 21).

 
 Codice
 Revisione
 Data
 Pagina

 LS4.EPR.SH.01.MU-AU
 1.2
 14 maggio 2009
 33

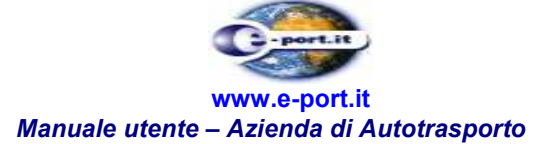

|                       |      | In single | Stoneo                               | Odiida           | Applica                   | zioni<br>Ber                        | ivenuto                                | Log      |
|-----------------------|------|-----------|--------------------------------------|------------------|---------------------------|-------------------------------------|----------------------------------------|----------|
|                       |      |           | » RICERCA PREAVVIS                   | SO DI ARRIVO     |                           |                                     |                                        | 80 8     |
| 1                     | 1    | 8         | Data inizio ricer<br>(gg/mm/a        | ca * 27/04/2008  |                           | Data fine ricerca *<br>(gg/mm/aaaa) | 12/05/2009                             |          |
|                       |      |           | Numero bool                          | king             |                           | Polizza di carico                   |                                        |          |
| ित्या                 | -    | T.        | Age                                  | enzia            |                           | Partita IVA Agenzia                 |                                        |          |
|                       | HC r |           | Conteni                              | itore            |                           | Id merce varia                      | a                                      |          |
| Han -                 |      |           | Viaggio can                          | mion             |                           | Id documento                        |                                        |          |
|                       | -/-  |           | Spedizion                            | niere            |                           | Partita IVA Spedizioniere           |                                        |          |
|                       | -    |           | Term                                 | ninal            | *                         | Ricerca *                           | Tutti i documenti                      | ~        |
| IODIFICA PRE          |      | DI ARRIVO | on Arrivo del mezzo                  | Terminal         | CERCA                     | RESET                               | Spedizioniere                          | <u>.</u> |
| EPORT-                | •    | 1         | 31/03/2009                           | S.E.C.H.         |                           | UASAC (UASC)                        | GST SRL                                | Modifie  |
| EPORT-<br>DACAM196030 |      | 1         | 31/03/2009<br>DALLE 12:00 ALLE 18:00 | S.E.C.H.         | AUTAMAROCCHI<br>S.P.A.    | HANJIN ITALY SPA                    | CASU                                   | Modifi   |
| EPORT-<br>DACAM180290 | •    | 1         | 16/02/2009<br>DALLE 12:00 ALLE 18:00 | S.E.C.H.         | AUTAMAROCCHI<br>S.P.A.    | YANG MING ITALY<br>SPA              | CASU SRL                               | Modifie  |
| EPORT-<br>DACAM180287 | ٠    | 1         | 16/02/2009<br>DALLE 12:00 ALLE 18:00 | S.E.C.H.         | AUTAMAROCCHI<br>S.P.A.    | UASAC (UASC)                        | ALFASPED<br>INTERNATIONAL<br>SRL       | Modifie  |
| EPORT-<br>DACAM180286 | ٠    | 1         | 16/02/2009<br>00P0 LE 18:00          | S.E.C.H,         | AUTAMAROCCHI<br>S.P.A.    | UASAC (UASC)                        | CASASCO E NARDI                        | Modifie  |
| EPORT-<br>DACAM180284 |      | 1         | 16/02/2009<br>DOPO LE 18:00          | S.E.C.H.         | AUTAMAROCCHI<br>S.P.A.    | UASAC (UASC)                        | CASASCO E NARDI                        | Modifie  |
| EPORT-<br>DACAM180283 | ٠    | 1         | 16/02/2009<br>DOPO LE 18:00          | S.E.C.H.         | AUTAMAROCCHI<br>S.P.A.    | YANG MING ITALY<br>SPA              | I.C.S. S.R.L.                          | Modifie  |
| EPORT-<br>DACAM176855 |      | 1         | 05/02/2009<br>DALLE 12:00 ALLE 18:00 | VTE              | AUTAMAROCCHI<br>S.P.A.    | MSC - LE NAVI                       | STS SPA                                | Modifi   |
| EPORT-<br>DACAM176840 | ٠    | 1         | 05/02/2009<br>DALLE 12:00 ALLE 18:00 | VTE              | AUTAMAROCCHI<br>S.P.A.    | MSC - LE NAVI                       | GETRIN                                 | Modifi   |
| EPORT-<br>DACAM176839 | ٠    | 1         | 05/02/2009<br>DALLE 12:00 ALLE 18:00 | VTE              | AUTAMAROCCHI<br>S.P.A.    |                                     | MASPED SAS                             | Modifie  |
|                       |      |           | Preavvisi tro                        | ovati: 21 - Conl | enitori: 21 - Merci varie | e: 0                                |                                        |          |
|                       |      |           |                                      | « 1 Z            | з »                       |                                     |                                        |          |
|                       |      |           |                                      |                  |                           |                                     |                                        |          |
|                       |      |           |                                      |                  |                           |                                     | 141 C 14 C 14 C 14 C 14 C 14 C 14 C 14 |          |

Figura 11 - Ricerca del Preavviso di arrivo per modifica

Alla pressione del tasto "Modifica" il sistema visualizzerà una maschera che permette la modifica dei campi di competenza dell'Autotrasportatore (Figura 25). Tali campi riguardano prettamente il Viaggio camion e il conducente del mezzo.

| Codice                  | Revisione                | Data                               | Pagina  |
|-------------------------|--------------------------|------------------------------------|---------|
| LS4.EPR.SH.01.MU-<br>AU | 1.2                      | 14 maggio 2009                     | 34      |
| RISERVATI TUTTI I DIR   | ITTI A TERMINE DI LEGGE, | VIETATA LA RIPRODUZIONE E LA DIVUL | GAZIONE |

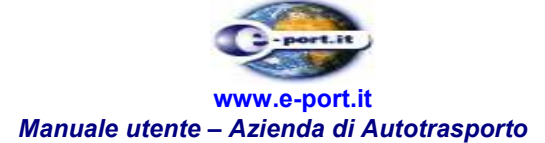

| olio Contenitori – Doc | umenti Sto      | rico               | Utilità           | Applicazion | ii                                                                                                    |                    |
|------------------------|-----------------|--------------------|-------------------|-------------|----------------------------------------------------------------------------------------------------|--------------------|
|                        |                 |                    |                   |             | Benvenuto                                                                                                    | 1.                 |
|                        | * MODI          | FICA PREAVVISO     | DI ARRIVO         |             |                                                                                                    |                    |
|                        |                 | Id documento       | EPORT-PDACA       | M196015     |                                                                                                    |                    |
| - ANI                  |                 | Viaggio camion *   | 1                 |             | Targa del mezzo * ZA022X                                                                                                    | r l                |
|                        | 2. I            | Arrivo del mezzo * | 31/03/2009        |             | Periodo * DALLE                                                                                                    | 12:00 ALLE 18:00 💟 |
|                        |                 | Terminal *         | S.E.C.H.          |             |                                                                                                    |                    |
| - Main                 |                 | Trasportatore *    | AUTAMAROCCI       | HI S.P.A.   |                                                                                                    |                    |
|                        |                 | Agenzia *          | UASAC (UASC)      | 0)          |                                                                                                    |                    |
|                        | -               | Spedizioniere *    | GST SRL           |             |                                                                                                    | ~                  |
|                        | 1               |                    |                   |             |                                                                                                    |                    |
|                        | Conducente cami | on                 |                   |             |                                                                                                    |                    |
| Nr. permesso accessi   |                 |                    |                   |             |                                                                                                    |                    |
| Nome *                 | DETRICA         | 5                  |                   | TUTE        | Datasta di guida                                                                                                    | 6                  |
| - Income               | PEIRICA         |                    |                   | ILIE        |                                                                                                    |                    |
| Indirizzo email        |                 |                    | Cellulare         |             | Lingua                                                                                                    |                    |
| NTENITORE              |                 |                    |                   |             |                                                                                                    |                    |
| Matricola              | UACU4936741     |                    | Codice ISO 4300   | )           | Descrizione Codice ISO                                                                                                    | 40 BOX 8.6         |
| Sigillo                |                 | Nume               | ro booking 1403   | 1           | Polizza di carico                                                                                                    |                    |
| Pieno/Vuoto            | CONTAINER PIENO | FU                 | Jori sagoma 📘     |             |                                                                                                    |                    |
| ATT VIAGGIO NAVE       |                 |                    |                   |             |                                                                                                    |                    |
| Nome pave              | HANTIN DIPACUS  |                    | CallSign BERKS    | ,           | Numero TMO pave 93                                                                                                    | 75501              |
| Viaggio nave           | 0006E           | Dat                | a di arrivo 06/04 | 1/2009      | Data di partenza 07                                                                                                    | /04/2009           |
| Årmstore               | HANJIN SHIPPING | Chiusura           | a doganale 06/04  | /2009 16:00 | Chiusura operativa <b>06</b>                                                                                                    | /04/2009 16:00     |
| COLLICE IN PROVIDE     |                 |                    | and a set a set a |             | and the second of the second second sec |                    |

| itato Export (SECH - VTE) / 💿 OK | Stato dei Terminal / |
|----------------------------------|----------------------|
|                                  |                      |
|                                  |                      |
| 🖉 Nomiere Vierle                 |                      |

Figura 25-Pagina di editazione Preavviso di arrivo

Completano la pagina i bottoni:

- "Modifica" conferma la modifica del documento.
- "Reset" ripristina i valori del dato a quelli originali.
- "Indietro"ritorna alla pagina precedente.

#### 8.3 Annullamento Preavviso di Arrivo

Alla funzione "Annullamento Preavviso di Arrivo" si accede attraverso la voce di menù "Documenti / Preavviso di arrivo / Cancella". Il sistema consente all'Autotrasportatore di

| Codice            | Revisione | Data           | Pagina |
|-------------------|-----------|----------------|--------|
| LS4.EPR.SH.01.MU- | 1.2       | 14 maggio 2009 | 35     |

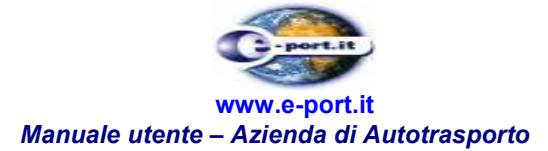

ricercare un Preavviso di arrivo, tramite la consueta maschera (Figura 21) per procedere quindi all'annullamento.

L'Autotrasportatore può annullare un Preavviso di arrivo utilizzando il tasto "Cancella". A questo punto apparirà un ulteriore maschera di conferma con tutti dati del Preavviso in sola lettura i pulsati:

- "Cancella" conferma l'annullamento del documento.
- "Indietro"ritorna alla pagina precedente.

### 8.4 Inserimento Preavviso di Arrivo

Alla funzione "Inserimento Preavviso di arrivo" si accede attraverso la voce di menù "Documenti / Preavviso di arrivo / Inserisci". Il sistema E-port, propone una maschera di ricerca volta al reperimento dei dati del Preavviso che sono già presenti a sistema poiché inseriti da altri operatori.

In questa fase il sistema si comporta diversamente a seconda che il viaggio del mezzo sia di import (quindi con ritiro del contenitore) o di export (con consegna del contenitore).

Nel primo caso (import) il sistema precompila il Preavviso di arrivo con i dati del Buono di consegna, che deve essere già presente a sistema, inserito dall'Agenzia Marittima.

La maschera di ricerca a cui si è accennato all'inizio chiederà quindi:

- Il nome dell'Agenzia Marittima per cui si effettua il viaggio.
- La matricola del contenitore.

Come mostrato in Figura 26.

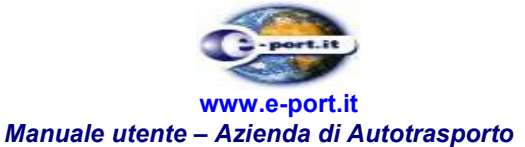

| Autorità F                      | Portuale di Geno                           | va 🌔                     | e-port.it     | and the second            |
|---------------------------------|--------------------------------------------|--------------------------|---------------|---------------------------|
| Controllo Contenitori Documenti | Storico                                    | Utilità                  | Applicazioni  | also also                 |
|                                 | N RECERCA DATE DA                          |                          |               | Benvenuto AT   Logou      |
|                                 | * RICERCA DATE DATE<br>Agenz<br>Contenitor | la *                     |               | ×                         |
| LISTA CONTENITORI               | * Campi obbligatori                        | CERC                     | A RESET       |                           |
| Matricola Codice 150            | Descrizione Codice IS                      | 50 Scadenza ritiro       | Stato         |                           |
|                                 | La ricerca no                              | n ha prodotto risultati. |               |                           |
| Stato di E-Port 2 🏾 🏮 OK        |                                            |                          |               | Ver. 5.0.1 del 28/04/2009 |
| Stato Prenotazioni SECH         | _/ ок                                      |                          | Stato dei Ter | minal /                   |
|                                 |                                            |                          | ·             |                           |
|                                 |                                            | 800 992 011              |               |                           |

Figura 26 Maschera di ricerca per compilazione di Preavvisi di Arrivo per import

Nel secondo caso (export) il sistema precompila il Preavviso di arrivo con i dati dell'Ordine di Scarico, che deve essere già presente a sistema, sempre inserito dall'Agenzia Marittima. L'assenza di questi documenti preclude l'inserimento del nuovo Preavviso.

La maschera di ricerca, a cui si è accennato all'inizio chiederà quindi:

- Il nome dell'Agenzia Marittima per cui si effettua il viaggio.
  - Il numero di booking o la matricola del contenitore.

Come mostrato in Figura 27.

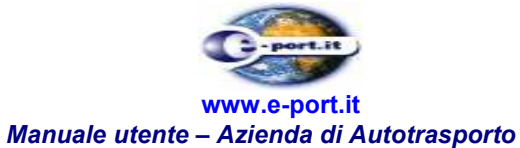

|                                           | Storico Utilità                       | Applicazioni        | Provenute AT I                   |
|-------------------------------------------|---------------------------------------|---------------------|----------------------------------|
| A                                         | » RICERCA DATI DA ORDINI DI S         | CARICO              | Benvenuto AT 1                   |
|                                           | Agenzia *                             |                     | ×                                |
|                                           | Numero booking **                     | Contenitore **      |                                  |
|                                           |                                       |                     |                                  |
|                                           |                                       |                     |                                  |
|                                           | ** Inserire almeno uno tra Numero bor | oking e Contenitore |                                  |
|                                           | Campi obbigatori                      | CERCA RESET         |                                  |
| A CONTENITORI                             |                                       |                     |                                  |
| Matricola Codice 19                       | O Descrizione Codice ISO              | Stato               |                                  |
|                                           | La ricerca non ha prodotto            | o risultati.        |                                  |
|                                           |                                       |                     |                                  |
|                                           |                                       |                     |                                  |
|                                           |                                       |                     |                                  |
|                                           |                                       |                     |                                  |
| di E-Port 2 🕒 OK                          | 1.0                                   | The second price    | Ver. 5.0.1 del 28/0              |
| di E-Port 2 🛛 🖗 OK<br>Export (SECH - VTE) | _/ бок                                | Stato dei T         | Ver. 5.0.1 del 28/0<br>erminal / |
| di E-Port 2 📀 OK<br>Export (SECH - VTE)   | _/ Ск                                 | Stato dei T         | Ver, 5.0.1 del 28/0<br>erminal / |

Figura 27 Maschera di ricerca per compilazione di Preavvisi di Arrivo per export

Nel caso di import, alla pressione del tasto "Cerca", il sistema ritorna l'elenco di tutti i contenitori presenti sul Delivery Order contenente la matricola ricercata (vedi Figura 28). Nel caso di Preavviso di Arrivo per Import sono riportati i seguenti dati:

- Matricola

-

- Codice ISO
- Descrizione Codice ISO
- Data di scadenza per il ritiro.
- Stato (indica la presenza o meno di un Preavviso di Arrivo per il contenitore indicato nella riga in oggetto)

| Codice                  | Revisione | Data           | Pagina |
|-------------------------|-----------|----------------|--------|
| LS4.EPR.SH.01.MU-<br>AU | 1.2       | 14 maggio 2009 | 38     |

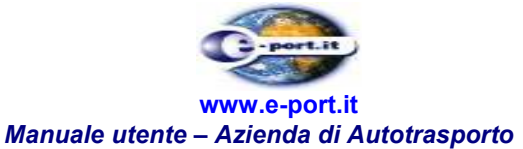

| lo Contenitori I | Documenti  | Storico                | Utilità            | Applicazioni           |                   |
|------------------|------------|------------------------|--------------------|------------------------|-------------------|
|                  | -          | RICERCA DATI DA DELIV  | VERY ORDER         |                        | Benvenuto AT      |
|                  |            | Agenzia *              | CESARE FREMURA (MI | SC- TCA-ITEX)          |                   |
|                  |            | Contenitore *          | DRTU0000001        |                        |                   |
| - Carter Co      |            |                        |                    |                        |                   |
|                  | *          | Campi obbligatori      |                    |                        |                   |
|                  |            |                        | CERC               | A RESET                |                   |
| A CONTENITOR     |            |                        |                    | 14404055               |                   |
| Matricola        | Codice ISO | Descrizione Codice ISO | Scadenza ritiro    | Stato                  |                   |
|                  | 4201       | 40.0 0                 | 1//04/2005         |                        |                   |
| 2K10000002       | 4261       | 40 8.6                 | 16/04/2009         | Preavviso non presente |                   |
|                  |            |                        | CREA PREAVVISO     |                        |                   |
| li E-Port 2 🛛 🏮  | ОК         | -                      |                    |                        | Ver. 5.0.1 del 28 |
| Prenotazioni SEC | сн /       | 6 ок                   |                    | Stato dei Terr         | ninal /           |
|                  |            |                        |                    |                        |                   |
|                  |            |                        |                    | 12                     |                   |

Figura 28 Dati recuperati dai Delivery Order per la ricerca effettuata.

Nel caso di export, alla pressione del tasto "Cerca", il sistema ritorna l'elenco di tutti i contenitori presenti sullo Stesso ordine di Scarico contenente la matricola o il booking ricercato (vedi Figura 29). Nel caso di Preavviso di Arrivo per Export sono riportati i seguenti dati:

- Matricola
- Codice ISO
- Descrizione Codice ISO
- Stato (indica la presenza o meno di un Preavviso di Arrivo per il contenitore indicato nella riga in oggetto)

| Codice                  | Revisione                 | Data                               | Pagina  |
|-------------------------|---------------------------|------------------------------------|---------|
| LS4.EPR.SH.01.MU-<br>AU | 1.2                       | 14 maggio 2009                     | 39      |
| RISERVATI TUTTI I DIF   | RITTI A TERMINE DI LEGGE. | VIETATA LA RIPRODUZIONE E LA DIVUL | GAZIONE |

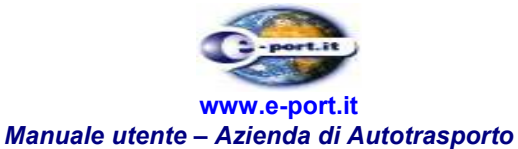

|                                              |             | Storico                | Utilità           | Applicazioni             |                   |
|----------------------------------------------|-------------|------------------------|-------------------|--------------------------|-------------------|
| 1                                            |             | RICERCA DATI DA ORDI   | INI DI SCARICO    |                          | Benvenuto Al      |
| 241                                          |             | Agenzia *              | CESARE FREMURA (M | ISC- TCA-ITEX)           |                   |
|                                              |             | Numero booking **      |                   | Contenitore ** PR        | 0_0000010         |
| A CONTENITORI                                |             |                        | CER               | CA RESET                 |                   |
| Matricola                                    | Codice ISO  | Descrizione Codice ISO |                   | Stato                    |                   |
| PRO_0000009                                  | 42G1        | 40 8.6                 |                   | Preavviso già effettuato |                   |
| PRO_0000010                                  | 42G1        | 40 8.6                 |                   | Preavviso non presente   |                   |
|                                              | 47G1        | 40 8.6                 |                   | Preavviso non presente   |                   |
| RO_0000011                                   | TEGI        |                        |                   |                          |                   |
| PRO_0000011                                  | 1201        |                        | CREA PREAVVISO    | 2.<br>2.                 |                   |
| RO_0000011<br>i E-Port 2                     | OK          |                        | CREA PREAVVISO    |                          | Ver, 5.0.1 del 28 |
| RO_0000011<br>i E-Port 2<br>ixport (SECH - V | ок<br>ТЕ) / | © OK                   | CREA PREAVVISO    | Stato dei Terr           | Ver. 5.0.1 del 28 |

Figura 29 Dati recuperati dagli Ordini di Scarico per la ricerca effettuata

Ad ogni contenitore è abbinata una casella (checkbox) con cui l'Autotrasportatore può selezionare uno o più contenitori della lista (vedi Figura 30).

| O_000009         42G1         40 8.6         Preavviso già effettuato           O_000010         42G1         40 8.6         Preavviso non presente         V | atricola | Codice ISO | Descrizione Codice ISO | Stato                    |          |
|----------------------------------------------------------------------------------------------------|----------|------------|------------------------|--------------------------|----------|
| 0_000010 42G1 40 8.6 Preavviso non presente                                                                                                    | 0000009  | 42G1       | 40 8.6                 | Preavviso già effettuato |          |
|                                                                                                    | _0000010 | 42G1       | 40 8.6                 | Preavviso non presente   | <b>~</b> |
| 0_000011 42G1 40 8.6 Preavviso non presente                                                                                                    | _0000011 | 42G1       | 40 8.6                 | Preavviso non presente   | <b>~</b> |

Figura 30 Selezione dei contenitori per la creazione del Preavviso di arrivo.

Dopo aver completato la selezione, l'Autotrasportatore può procedere alla creazione del Preavviso di arrivo attraverso la pressione del tasto "Crea Preavviso".

Non è possibile creare preavvisi per più contenitori se la somma delle loro lunghezze supera i 40 piedi, nel caso si verifichi questa situazione il sistema presenta il messaggio visualizzato in Figura 31.

| Codice                  | Revisione                | Data                               | Pagina  |
|-------------------------|--------------------------|------------------------------------|---------|
| LS4.EPR.SH.01.MU-<br>AU | 1.2                      | 14 maggio 2009                     | 40      |
| RISERVATI TUTTI I DIR   | ITTI A TERMINE DI LEGGE, | VIETATA LA RIPRODUZIONE E LA DIVUL | GAZIONE |

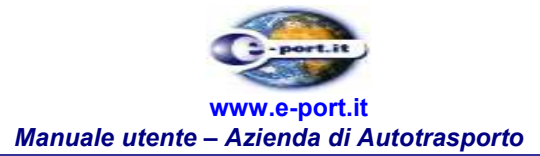

| Matricola       | Codice ISO         | Descrizione Codice ISO |                            | Stato                            |      |              |
|-----------------|--------------------|------------------------|----------------------------|----------------------------------|------|--------------|
| PRO_0000009     | 42G1               | 40 8.6                 |                            | Preavviso già effettuato         |      |              |
| PRO_0000010     | <sup>42G</sup> Win | dows Internet Explore  | er                         | X                                |      |              |
| PRO_0000011     | 42G                | Le dimensioni dei cor  | ntenitori non sono compati | bili per un solo viaggio camion. |      |              |
| di E-Port 2 🏾 🌑 | ок                 |                        | ОК                         |                                  | Ver. | 5.0.1 del 28 |

Figura 31 Messaggio di errore

Alla pressione del tasto "Crea Preavviso", il sistema presenta la maschera di editazione del documento (vedi Figura 32), con già precompilati i dati reperiti.

| Codice                  | Revisione                | Data                               | Pagina  |
|-------------------------|--------------------------|------------------------------------|---------|
| LS4.EPR.SH.01.MU-<br>AU | 1.2                      | 14 maggio 2009                     | 41      |
| RISERVATI TUTTI I DIR   | ITTI A TERMINE DI LEGGE, | VIETATA LA RIPRODUZIONE E LA DIVUL | GAZIONE |

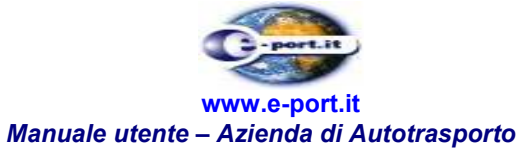

| lo Contenitori Documenti                                                                                       | Storico          | Utilità             | Арр                    | olicazioni       |                  | and the second second s |
|----------------------------------------------------------------------------------------------------|------------------|---------------------|------------------------|------------------|------------------|----------------------------------------------------------------------------------------------------|
|                                                                                                    |                  |                     |                        |                  |                  | Benvenuto AT                                                                                                    |
|                                                                                                    | INSERIMENTO PR   | REAVVISO DI ARF     | ovi                    |                  |                  |                                                                                                    |
|                                                                                                    | Viaggio ca       | mion *              |                        | Targ             | a del mezzo *    |                                                                                                    |
|                                                                                                    | Arrivo del n     | nezzo *             |                        |                  | Periodo *        | 1                                                                                                    |
|                                                                                                    | (gg/mn<br>Ten    | minal * SECH        |                        |                  | -                |                                                                                                    |
| DESTRICT OF                                                                                                    |                  | ( Sciopero          | )                      |                  |                  |                                                                                                    |
|                                                                                                    | Trasport         | atore * SISTEMI E   | TELEMATICA SP          |                  |                  |                                                                                                    |
| designed and the second second second second second second second second second second second second second se | Spedizio         | miere *             | CENTRA (PILSC- )       | ICA-ITEA)        |                  | 1                                                                                                    |
|                                                                                                    | speaker          |                     |                        |                  |                  |                                                                                                    |
| I CONDUCENTE                                                                                                   |                  |                     |                        |                  |                  |                                                                                                    |
| Conduce                                                                                                    | nte camion Nessu | un conducente dispo | onibile per il Traspoi | rtatore selezior | ato              | ×                                                                                                    |
| Nr. permesso accessi                                                                                           |                  |                     |                        |                  |                  |                                                                                                    |
| Nome *                                                                                                    |                  | Cognome *           |                        |                  | Patente di g     | uida                                                                                                    |
| Indirizzo email                                                                                                |                  | Cellulare           |                        |                  | Li               | ngua ITALIANO                                                                                                    |
| TENITORE                                                                                                    |                  |                     |                        |                  |                  |                                                                                                    |
|                                                                                                    |                  |                     | 210 21/21              |                  |                  |                                                                                                    |
| Matricola PRO_0000010                                                                                          |                  | Codice ISO 4        | ¥2G1                   | Des              | Dolitta di cari  | 0 40 8.6                                                                                                    |
| Dieno/Vuoto CONTATNER DI                                                                                       | ENO              | Fuori saroma        |                        |                  | Polizza di cari  |                                                                                                    |
|                                                                                                    | Lino             | Toon segure         |                        |                  |                  |                                                                                                    |
| ATI VIAGGIO NAVE                                                                                               |                  | Califica            | nocn                   |                  | Numero IMO eo    | 10                                                                                                    |
| Viaggio nave VIAGGIO_SO                                                                                        |                  | Data di arrivo (    | 5/03/2009              |                  | Data di parten   | za 30/05/2009                                                                                                    |
| Armatore SONIA                                                                                                 | c                | Chiusura doganale 3 | 80/05/2009 12:0        | 00               | Chiusura operati | va 30/05/2009 12:0                                                                                                    |
|                                                                                                    | SAL              | VA RES              | ET INDIE               | TRO              |                  |                                                                                                    |
| li E-Port 2 🌔 OK                                                                                               |                  |                     |                        |                  |                  | Ver. 5.0.1 del 28                                                                                                    |
| Export (SECH - VTE)                                                                                            | 6 ок             |                     |                        |                  | Stato dei Terr   | minal /                                                                                                    |
|                                                                                                    |                  |                     |                        |                  |                  |                                                                                                    |
|                                                                                                    |                  |                     |                        |                  |                  |                                                                                                    |

Figura 32 Maschera di editazione Preavviso di Arrivo

Rimangono di responsabilità dell'Autotrasportatore i dati del viaggio camion e quelli relativi al conducente del mezzo.

L'effettivo inserimento avviene alla pressione del tasto "Salva".

| Codice                  | Revisione                | Data                               | Pagina  |
|-------------------------|--------------------------|------------------------------------|---------|
| LS4.EPR.SH.01.MU-<br>AU | 1.2                      | 14 maggio 2009                     | 42      |
| RISERVATI TUTTI I DIR   | ITTI A TERMINE DI LEGGE, | VIETATA LA RIPRODUZIONE E LA DIVUL | GAZIONE |

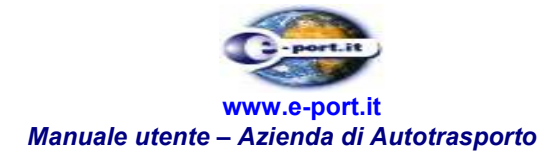

## 9. STORICO DEL PREAVVISO DI ARRIVO

La funzione "Storico del Preavviso di arrivo" si attiva attraverso il menu "Storico / Storico Preavviso di arrivo", e permette di visualizzare in dettaglio la storia dei documenti dei preavvisi inseriti, con tutte le loro modifiche o eventuali annullamenti.

Inizialmente il sistema presenta la consueta maschera di ricerca (Figura 22), dove per ogni Preavviso è presente un tasto "Storia", che visualizza il dettaglio delle operazioni effettuate, come si può osservare in Figura 33.

 Codice
 Revisione
 Data
 Pagina

 LS4.EPR.SH.01.MU 1.2
 14 maggio 2009
 43

 AU
 RISERVATI TUTTI I DIRITTI A TERMINE DI LEGGE, VIETATA LA RIPRODUZIONE E LA DIVULGAZIONE

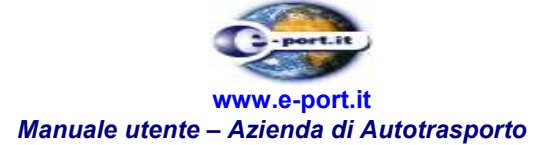

| ntrollo Contenitori    | i Docu  | umenti        | Storico                              | Utilità         | Applica                   | ioni                              | -417                             |               |
|------------------------|---------|---------------|--------------------------------------|-----------------|---------------------------|-----------------------------------|----------------------------------|---------------|
|                        |         |               | » RICERCA PREAVVIS                   |                 |                           | Ber                               | ivenuto AUTAMAROCI               | CHI   Lo      |
| 1                      |         |               | Data inizio ricer                    | a * 27/04/2008  |                           | Data fine ricerca *               | 12/05/2009                       | 1             |
|                        | 10      |               | (gg/mm/a<br>Numero bool              | aaa)            |                           | (gg/mm/aaaa)<br>Polizza di carico |                                  | -             |
|                        | -       |               | Age                                  | nzia            |                           | Partita IVA Agenzia               |                                  | _             |
|                        |         |               | Conteni                              | tore            |                           | Id merce varia                    |                                  | =             |
| A RAN                  | 12      |               | Viaggio can                          | nion            |                           | Id documento                      |                                  | =             |
|                        | No.     |               | Spedizion                            | iere            | F                         | Partita IVA Spedizioniere         |                                  |               |
| inter UR C             |         |               | Term                                 | inal            | ×                         | Ricerca *                         | Tutti i documenti                | *             |
|                        |         | -             | * Campi obbligatori                  |                 |                           |                                   |                                  |               |
|                        |         |               |                                      |                 | CERCA                     | RESET                             |                                  |               |
| TORICO PREAV           | VVISO D | ARRIVO        |                                      |                 |                           |                                   |                                  |               |
| Id documento           |         | /iaggio camic | on 🛛 Arrivo del mezzo 👘              | Terminal        | Trasportatore             | Agenzia                           | Spedizioniere                    | 1             |
| EPORT-<br>PDACAM196015 |         | 1             | 31/03/2009<br>DALLE 12:00 ALLE 18:00 | S.E.C.H.        | AUTAMAROCCHI<br>S.P.A.    | UASAC (UASC)                      | GST SRL                          | Storia        |
| EPORT-<br>DACAM196030  |         | 1             | 31/03/2009<br>DALLE 12:00 ALLE 18:00 | S.E.C.H.        | AUTAMAROCCHI<br>S.P.A.    | HANJIN ITALY SPA                  | CASU                             | Storia        |
| EPORT-<br>DACAM180290  | •       | 1             | 16/02/2009<br>DALLE 12:00 ALLE 18:00 | S.E.C.H.        | AUTAMAROCCHI<br>S.P.A.    | YANG MING ITALY<br>SPA            | CASU SRL                         | Storia        |
| EPORT-<br>PDACAM180287 | •       | 1             | 16/02/2009<br>DALLE 12:00 ALLE 18:00 | S.E.C.H.        | AUTAMAROCCHI<br>S.P.A.    | UASAC (UASC)                      | ALFASPED<br>INTERNATIONAL<br>SRL | Storia        |
| EPORT-<br>DACAM180286  |         | 1             | 16/02/2009<br>DOPO LE 18:00          | S.E.C.H.        | AUTAMAROCCHI<br>S.P.A.    | UASAC (UASC)                      | CASASCO E NARDI                  | Storia        |
| EPORT-<br>DACAM180284  | •       | 1             | 16/02/2009<br>DOPO LE 18:00          | S.E.C.H.        | AUTAMAROCCHI<br>S.P.A.    | UASAC (UASC)                      | CASASCO E NARDI                  | Storia        |
| EPORT-<br>DACAM180283  | ٠       | 1             | 16/02/2009<br>DOPO LE 18:00          | S.E.C.H.        | AUTAMAROCCHI<br>S.P.A.    | YANG MING ITALY<br>SPA            | I.C.S. S.R.L.                    | Storia        |
| EPORT-<br>DACAM176855  | ۲       | 1             | 05/02/2009<br>DALLE 12:00 ALLE 18:00 | VTE             | AUTAMAROCCHI<br>S.P.A.    | MSC - LE NAVI                     | STS SPA                          | Storia        |
| EPORT-<br>PDACAM176840 |         | 1             | 05/02/2009<br>DALLE 12:00 ALLE 18:00 | VTE             | AUTAMAROCCHI<br>S.P.A.    | MSC - LE NAVI                     | GETRIN                           | Storia        |
|                        | ٠       | 1             | 05/02/2009<br>DALLE 12:00 ALLE 18:00 | VTE             | AUTAMAROCCHI<br>S.P.A.    |                                   | MASPED SAS                       | Storia        |
| EPORT-<br>DACAM176839  |         |               | Preavvisi tro                        | vati: 21 - Conl | enitori: 21 - Merci varie | e: O                              |                                  |               |
| EPORT-<br>DACAM176839  |         |               |                                      |                 |                           |                                   |                                  |               |
| EPORT-<br>PDACAM176839 |         |               |                                      | « 1 Z           | 3 >>                      |                                   |                                  |               |
| EPORT-<br>DACAM176839  | OF      |               |                                      | « 1 Z           | 3 >>                      |                                   | 11 FOI J                         | 1.20 (0.4 (2) |

Figura 33–Storico di Preavviso di arrivo

Tutte le modifiche compiute sul Preavviso di arrivo nel tempo possono essere visualizzate in sola lettura premendo il tasto "Apri".

| Codice                  | Revisione                 | Data                               | Pagina  |
|-------------------------|---------------------------|------------------------------------|---------|
| LS4.EPR.SH.01.MU-<br>AU | 1.2                       | 14 maggio 2009                     | 44      |
| RISERVATI TUTTI I DIR   | RITTI A TERMINE DI LEGGE, | VIETATA LA RIPRODUZIONE E LA DIVUL | GAZIONE |

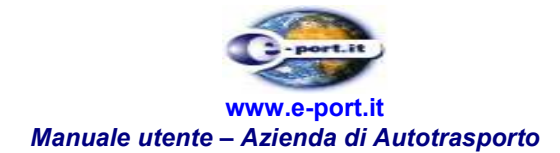

## **10. RICERCA GATE IN**

| Port 2 - Microsoft Internet Explorer                                                                                                    |                    |                                                                                                    |                                              | -02                    |
|----------------------------------------------------------------------------------------------------|--------------------|----------------------------------------------------------------------------------------------------|----------------------------------------------|------------------------|
| <u>Modifica Visualizza Preferiti Strumenti ?</u>                                                                                                    | -                  | With the second second s |                                              |                        |
| ) Indietro 👻 🕗 👻 😰 🏠 🔎 Ce                                                                                                    | erca 🥎 Preferiti 🧭 | 🖉 - 😓 🗷 📲                                                                                                    | 🔜 🛍 🔕 🖄                                      |                        |
| irizzo 🋴 http://localhost:8080/eport2/                                                                                                    |                    |                                                                                                    |                                              | 🛃 Vai 🛛 Collegamenti 🏾 |
| Autorità Portual                                                                                                    | e di Genova        | <b>O</b> -po                                                                                                    | ort.it                                       | 2                      |
| Controllo Contenitori Documenti An                                                                                                    | iomalie Storico    | Utilità                                                                                                    | Applicazioni                                 | 1                      |
| Viaggio nave<br>Gate In<br>Ordinativo di imbarco<br>Bolie<br>Ordine di scarico<br>Distinta quindicinale<br>Stato Terminal<br>Autorizzazione Merci<br>Pericolose<br>Manifesto Merci in Partenza | Ricerca Gate In    |                                                                                                    | Benven                                       | uto system   Logout    |
| Stato di E-Port 2 🧳 Manifesto Merci in Arrivo                                                                                                    |                    |                                                                                                    | Ver. 3.415F1.4                               | del 19/05/2008 14:00   |
| Stato Export (SECH - VTE) / © OK                                                                                                    |                    |                                                                                                    | Stato dei Terminal<br>Applica<br>VTE<br>SECH | zione Operativita      |
| SISTEMA CORRETTAMENTE AVVIATO                                                                                                    |                    | 0                                                                                                    |                                              |                        |
| Operazione completata                                                                                                    | 800                | 992 011                                                                                                    |                                              | ntranet locale         |

Figura 34

Il sistema E-Port visualizza la maschera di ricerca contente i campi:

- Matricola contenitore
- Numero Booking
- Data inizio ricerca
- Data fine ricerca

Completa la pagina la presenza di due bottoni: "Cerca" e "Reset" vedi Figura 35.

| Codice                  | Revisione | Data           | Pagina |
|-------------------------|-----------|----------------|--------|
| LS4.EPR.SH.01.MU-<br>AU | 1.2       | 14 maggio 2009 | 45     |

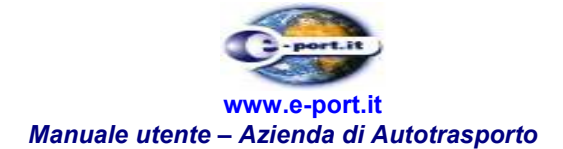

|                                                                                         | prer                                             |                                                         |          |                                                                |                                           |
|-----------------------------------------------------------------------------------------|--------------------------------------------------|---------------------------------------------------------|----------|----------------------------------------------------------------|-------------------------------------------|
| Modifica visualizza Preferici                                                           |                                                  |                                                         |          | 44 🙉 00                                                        |                                           |
|                                                                                         | 🕡 🔎 Cerca 🏑 Pre                                  | feriti 🥶 🖾 🕇 🤅                                          | 2 × .    | R 😗 🐲                                                          |                                           |
| zzo 🛴 http://localhost:8080/eport2                                                      | 2]                                               |                                                         |          |                                                                | Vai Collegamen                            |
| Autoriti                                                                                | à Portuale di Geno                               | ova                                                     | C-port.i |                                                                |                                           |
| Controllo Contenitori Documenti                                                         | Anomalie                                         | Storico                                                 | Utilità  | Applicazioni                                                   |                                           |
|                                                                                         | N DICEDCA CATE IN                                |                                                         |          | Benven                                                         | uto system   Logout                       |
|                                                                                         | © RICERCA GATE IN<br>Conten<br>Data inizio ricer |                                                         |          | Numero Booking                                                 |                                           |
|                                                                                         | (gg/mm/a                                         | aaa) (13/05/2008                                        |          | (gg/mm/aaaa) [03/06/2008                                       |                                           |
|                                                                                         | * campi obbligatori                              |                                                         |          |                                                                |                                           |
| » LISTA GATE IN                                                                         |                                                  | CI                                                      | RCA RESE | T                                                              |                                           |
| Contenitore                                                                             | Data di emissione                                | Mezzo di trasporto                                      | Targ     | i del mezzo                                                    |                                           |
|                                                                                         |                                                  |                                                         |          |                                                                |                                           |
|                                                                                         |                                                  | « »                                                     |          |                                                                |                                           |
| State di E-Port 2 OK                                                                    | /                                                | <u>«</u> »                                              |          | Ver, 3,41SF1,4<br>State dei Terminal                           | del 19/05/2008 14:00                      |
| Stato di E-Port 2 OK<br>Stato Export (SECH - VTE)<br>AAA                                | _/ бок                                           |                                                         |          | Ver. 3.41SF1.4<br>Stato dei Terminal<br>Applica<br>VTE<br>SECH | del 19/05/2008 14:00                      |
| Stato di E-Port 2 OK<br>Stato Export (SECH - VTE)<br>AAA<br>SISTEMA CORRETTAMENTE AVVIA | / ●ок                                            | « »                                                     |          | Ver. 3.41SF1.4<br>Stato dei Terminal<br>Applica<br>VTE<br>SECH | del 19/05/2008 14:00<br>zione Operativita |
| Stato di E-Port 2 OK<br>Stato Export (SECH - VTE)<br>AAA<br>SISTEMA CORRETTAMENTE AVVIA | _/ <b>© ОК</b><br>ато                            | «         »           Mumero Vente         800 992 0111 | ]        | Ver. 3.41SF1.4  Stato dei Terminal  Applica VTE SECH           | del 19/05/2008 14:00                      |

Figura 35

L'Autotrasportatore inserisce i dati di interesse per la ricerca e seleziona il bottone "Ricerca". Il sistema risponde con una tabella contenente le informazioni relative al Gate In. La tabella riepilogativa dei Gate In visualizza:

- Matricola contenitore
- Data (di emissione)
- Mezzo di trasporto
- Targa del mezzo

Completa la riga dei riferimenti ai documenti il collegamento, altrimenti detto link, denominato "Apri".

Il sistema, dopo che l'utente avrà inserito i dati per la ricerca del Gate In e premuto il bottone "Cerca", visualizzerà una pagina contenete l'eventuale risultato della ricerca, come in Figura 36.

Il bottone "Reset", se premuto dall'Autotrasportatore, serve per svuotare i campi della maschera di ricerca.

| Codice                  | Revisione                | Data                                | Pagina  |
|-------------------------|--------------------------|-------------------------------------|---------|
| LS4.EPR.SH.01.MU-<br>AU | 1.2                      | 14 maggio 2009                      | 46      |
| RISERVATI TUTTI I DIR   | ITTI A TERMINE DI LEGGE. | VIETATA LA RIPRODUZIONE E LA DIVULO | GAZIONE |

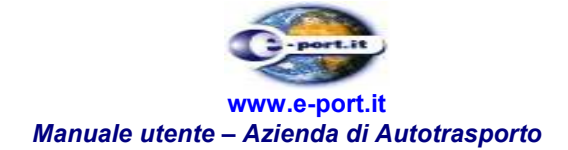

|                                   | lorer                      |                             |         |                                     | <u></u> [                 |
|-----------------------------------|----------------------------|-----------------------------|---------|-------------------------------------|---------------------------|
| Modifica ⊻isualizza Preferiti     | <u>S</u> trumenti <u>?</u> |                             |         |                                     |                           |
| Indietro 👻 🕑 👻 📓                  | 🏠 🔎 Cerca   👷 Pi           | referiti 🧭 🔗 -              | 실 🗷 • 🗌 | J 🛍 🔇 🖄 🗌                           |                           |
| zzo 🋴 http://localhost:8080/eport | 2/                         | 1                           |         |                                     | 💌 🛃 Vai 🛛 Collegamen      |
| Autorit                           | à Portuale di Gen          | ova                         | C. por  | t.it                                |                           |
| Controllo Contenitori Documenti   | Anomalie                   | Storico                     | Utilità | Applicazioni                        |                           |
|                                   |                            |                             |         | Be                                  | nvenuto system   Logout   |
|                                   | Conte                      | nitore                      |         | Numero Booking                      |                           |
|                                   | Data inizio ric<br>(gg/mm  | erca *<br>/aaaa) 19/05/2008 |         | Data fine ricerca *<br>(gg/mm/aaaa) | 008                       |
|                                   |                            |                             |         |                                     |                           |
| A BALL                            | * campi obbligatori        |                             |         |                                     |                           |
|                                   |                            |                             | CERCA   | RESET                               |                           |
| » LISTA GATE IN                   |                            |                             |         |                                     |                           |
| Contenitore                       | Data di emissione          | Mezzo di traspor            | to S    | Targa del mezzo                     | Anri                      |
|                                   | - / /                      |                             |         |                                     |                           |
|                                   |                            |                             |         |                                     |                           |
|                                   |                            |                             | -       |                                     |                           |
|                                   |                            | × 1 ×                       |         |                                     |                           |
| Stato di E-Port 2 🛛 🌖 OK          |                            |                             |         | Ver. 3.419                          | F1.4 del 19/05/2008 14:00 |
| Stato Export (SECH - VTE)         | / 🔘 ок                     |                             |         | Stato dei Terminal                  | - Hundred Drawn Highly    |
| AAA                               |                            |                             |         | VTE<br>SECH                         | plicazione Uperativita    |
| SISTEMA CORRETTAMENTE AVV         | IATO                       |                             |         |                                     |                           |
|                                   |                            | Numero Vente                |         |                                     |                           |
|                                   |                            | 800 992 01                  |         |                                     |                           |
| and the state of the second       | l/eport2/asteIpSearch do   | 1999 A                      |         |                                     | intranet locale           |

Figura 36

| Codice                  | Revisione                | Data                               | Pagina  |
|-------------------------|--------------------------|------------------------------------|---------|
| LS4.EPR.SH.01.MU-<br>AU | 1.2                      | 14 maggio 2009                     | 47      |
| RISERVATI TUTTI I DIR   | ITTI A TERMINE DI LEGGE, | VIETATA LA RIPRODUZIONE E LA DIVUL | GAZIONE |

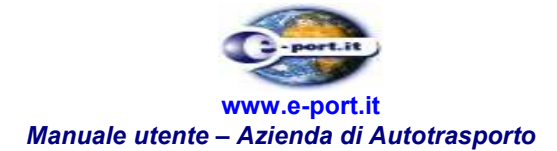

Il sistema, tramite il collegamento "Apri", fornisce all'Autotrasportatore le informazioni di dettaglio del Gate In, così come rappresentato in Figura 37.

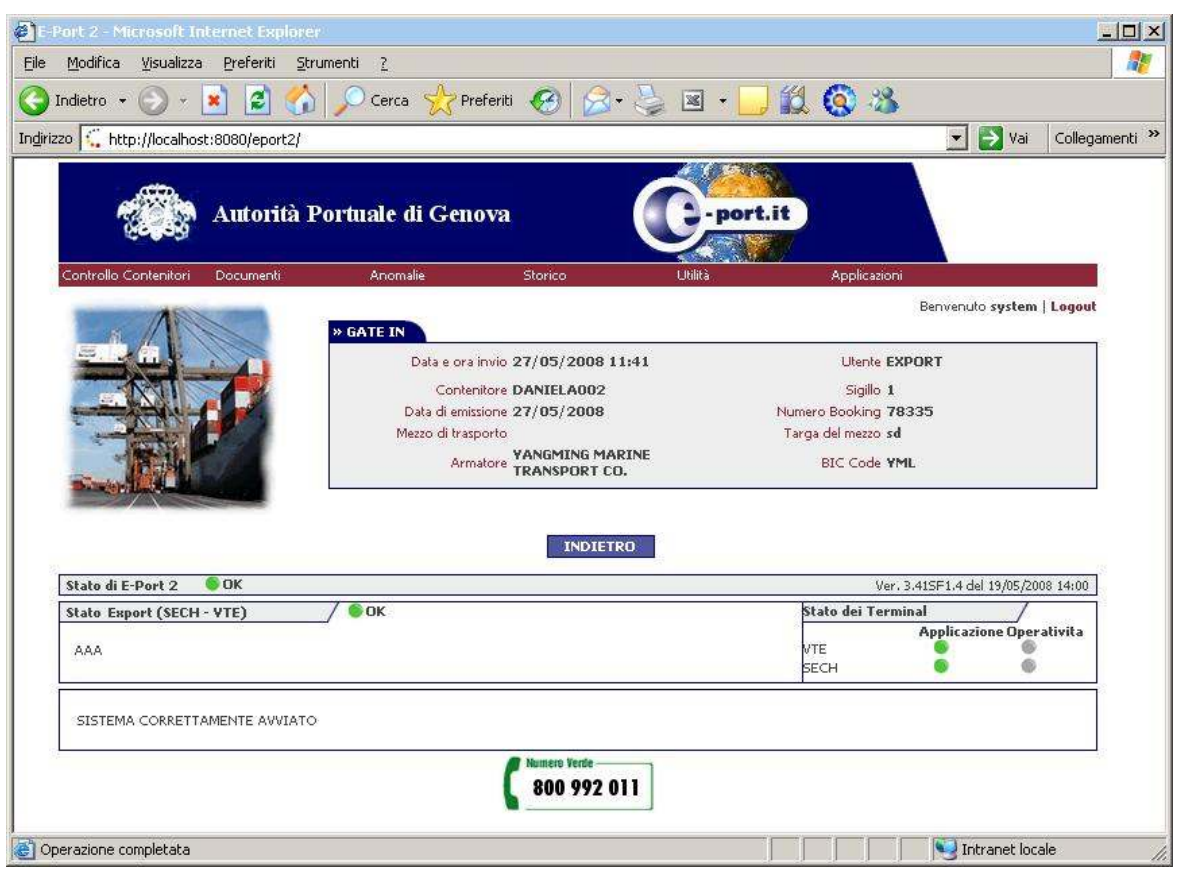

#### Figura 37

La selezione del pulsante "Indietro" riporta alla pagina della ricerca. Figura 36.

| Codice                  | Revisione                 | Data                               | Pagina  |
|-------------------------|---------------------------|------------------------------------|---------|
| LS4.EPR.SH.01.MU-<br>AU | 1.2                       | 14 maggio 2009                     | 48      |
| RISERVATI TUTTI I DI    | RITTI A TERMINE DI LEGGE, | VIETATA LA RIPRODUZIONE E LA DIVUL | GAZIONE |

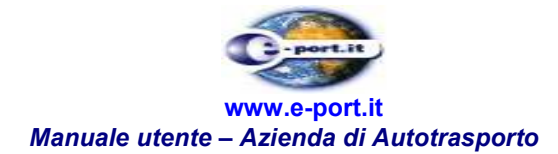

## **11. STORICO GATE IN**

La funzione di visualizzazione "Storico di un Gate In" si attiva attraverso il menù "Storico" — "Storico Gate In" e permette all'Autotrasportatore di interrogare il sistema in merito alla storia di un Gate In. Figura 38.

| E-Port 2 - Microsoft Internet Explorer                                                |                                                                                                    |
|---------------------------------------------------------------------------------------|----------------------------------------------------------------------------------------------------|
| jile <u>M</u> odifica <u>V</u> isualizza <u>P</u> referiti <u>S</u> trumenti <u>?</u> |                                                                                                    |
| 🔵 Indietro 👻 🔊 💰 🏠 🔎 Cerca 🤺 Preferiti 🤞                                              | 🕝 🍰 🛬 🗷 • 🛄 🛍 🔕 🖄                                                                                                    |
| ıdirizzo 🏹 http://localhost:8080/eport2/                                              | 🗾 🛃 Vai 🛛 Collegamenti 🌺                                                                                                    |
| Autorità Portuale di Genova                                                           | C-port.it                                                                                                    |
| Controllo Contenitori Documenti Anomalie Sto<br>F-PORT 2                              | torico Utilità Applicazioni<br>Consultazione Log<br>Storico Viaggio nave<br>Storico Gate In<br>Storico Ordinativi di<br>mbarco<br>Storico Stato Terminal<br>Storico Nutorizzazioni Merci<br>Pericolose<br>Storico Preavviso di arrivo |
| Stato di E-Port 2 🛛 🏮 OK                                                              | Ver. 3.415F1.4 del 19/05/2008 14:00                                                                                                    |
| Stato Export (SECH - YTE) / SOK                                                       | Stato dei Terminal<br>Applicazione Operativita<br>VTE<br>SECH                                                                                                    |
|                                                                                       | wmero Verde                                                                                                    |
| Operazione completata                                                                 | Intranet locale                                                                                                    |

Figura 38

L'utente, dopo aver selezionato la voce dal menu, visualizza una maschera di ricerca Gate In.

L'Autotrasportatore, per visualizzare la storia di un Gate In, deve prima effettuare una ricerca utilizzando i parametri proposti nella maschera e selezionare il bottone "Cerca" o il bottone "Reset" vedi Figura 39.

| Codice                  | Revisione                | Data                               | Pagina  |
|-------------------------|--------------------------|------------------------------------|---------|
| LS4.EPR.SH.01.MU-<br>AU | 1.2                      | 14 maggio 2009                     | 49      |
| RISERVATI TUTTI I DIR   | ITTI A TERMINE DI LEGGE, | VIETATA LA RIPRODUZIONE E LA DIVUL | GAZIONE |

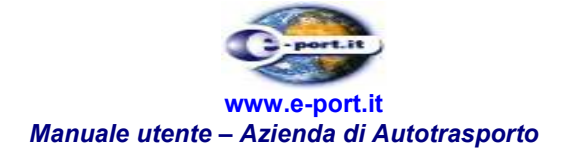

| ort 2 - Microsoft Internet Explore |                             |                            |          |                                | -                       |
|------------------------------------|-----------------------------|----------------------------|----------|--------------------------------|-------------------------|
| Modifica Visualizza Preferiti Str  | rumenti <u>?</u>            |                            |          |                                |                         |
| ndietro 🔹 🕑 👻 🗾 💋                  | 🛛 🔎 Cerca  👷 Pri            | eferiti 🧭 🔂 🕶              | 👙 🗷 • 🔄  | 12 🔇 🕉                         |                         |
| 0 🛴 http://localhost:8080/eport2/  |                             |                            |          |                                | 🔽 🛃 Vai 🛛 Collegame     |
| Autorità I                         | Portuale di Gene            | ova                        | C . port | .it                            |                         |
| Controllo Contenitori Documenti    | Anomalie                    | Storico                    | Utilità  | Applicazioni                   |                         |
| 1                                  |                             |                            |          | Benv                           | enuto system   Logout   |
|                                    | * STORICO GATE IN<br>Conter | nitore                     |          | Numero Booking                 |                         |
|                                    | Data inizio rice            | rca * 19/05/2008           |          | Data fine ricerca * 03/06/2000 | 3                       |
|                                    |                             |                            |          |                                |                         |
| Since Bally and                    | * campi obbligatori         |                            |          |                                | 1                       |
|                                    |                             |                            | CERCA RE | SET                            |                         |
| » LISTA GATE IN                    |                             |                            |          |                                |                         |
| Contenitore                        | Data di emissione           | Mezzo di traspor           | to Ta    | rga del mezzo                  |                         |
|                                    |                             |                            |          |                                |                         |
|                                    |                             |                            |          |                                |                         |
|                                    |                             |                            |          |                                |                         |
|                                    |                             |                            |          |                                |                         |
| Stato di E-Port 2 🛛 🌑 OK           |                             |                            |          | Ver. 3.41SF1                   | .4 del 19/05/2008 14:00 |
| Stato Export (SECH - VTE)          | _/ 🍥 ок                     |                            |          | Stato dei Terminal<br>Anni     | icazione Operativita    |
| AAA                                |                             |                            |          | VTE SECH                       |                         |
|                                    | i                           |                            |          |                                |                         |
| SISTERIA CORRETTRIBUTIE AVVIATO    |                             |                            |          |                                |                         |
|                                    |                             | Numero Verde<br>800 992 01 | 1        |                                |                         |

Figura 39

Il sistema, come risultato della ricerca, propone in una tabella gli estremi delle autorizzazioni merci pericolose.

Le colonne della tabella sono le seguenti:

- Matricola contenitore
- Data (di emissione)
- Mezzo di trasporto
- Targa del mezzo

Completa la riga dei riferimenti ai documenti il collegamento denominato "Storia" vedi Figura 40.

CodiceRevisioneDataPaginaLS4.EPR.SH.01.MU-<br/>AU1.214 maggio 200950

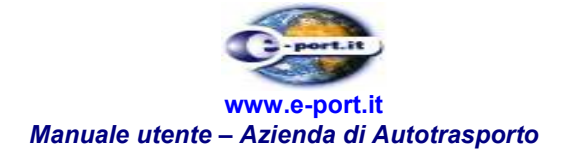

| Port 2 - Microsoft Internet Expl  | orer                |                   |          |                             |                           |
|-----------------------------------|---------------------|-------------------|----------|-----------------------------|---------------------------|
| modinica visualizza Preferici     |                     |                   | -        | 110 00 10                   |                           |
| Indietro 👻 🕑 👻 🚺                  | 🎧 🔎 Cerca 🛛 🔀 Pri   | eferiti 🥙 🔀 🕶     | 🍃 🗷 • 📴  | 12 🔇 🌤                      |                           |
| zzo 🏹 http://localhost:8080/eport | 2/                  |                   |          |                             | 💌 🛃 Vai 🛛 Collegam        |
| Autorit                           | à Portuale di Gen   | ova               | C-port   | it                          |                           |
| Controllo Contenitori Documenti   | Anomalie            | Storico           | Utilità  | Applicazioni                |                           |
|                                   | » STORICO GATE IN   |                   |          | Be                          | nvenuto system   Logout   |
|                                   | Conter              | nitore            |          | Numero Booking              |                           |
|                                   | Data inizio rice    | rca * 19/05/2008  |          | Data fine ricerca * 03/06/2 | 008                       |
|                                   | (39,000)            |                   |          | 133(111)(111)               |                           |
| San Hall                          | * campi obbligatori |                   |          |                             | 2                         |
|                                   |                     |                   | CERCA RE | SET                         |                           |
| » LISTA GATE IN                   |                     |                   |          |                             | 18                        |
| Contenitore                       | Data di emissione   | Mezzo di trasport | o Tar    | ga del mezzo                |                           |
| DANIELA002                        | 27/05/2008          |                   |          | sd                          | Storia                    |
| State di E Post 2 OK              |                     | « 1. »            |          | 0.000                       | E1 4 44 19/05 2009 14:00  |
| State Expert (SECH - VTE)         | / 🔍 OK              |                   |          | Stato dei Terminal          | F1.4 del 19/05/2008 14:00 |
| ААА                               |                     |                   |          | Ap<br>VTE<br>SECH           | plicazione Operativita    |
| SISTEMA CORRETTAMENTE AVVI        | ATO                 |                   |          | *                           |                           |
|                                   |                     | 800 992 01        | 1        |                             |                           |
| nerazione completata              |                     |                   |          |                             | 🔍 Intranet locale         |

#### Figura 40

L'Autotrasportatore utilizzando il link "Storia" in corrispondenza del record dell'autorizzazione, può visualizzare ulteriori dettagli della storia della stessa:

- Stato
- Data (di modifica del documento)
- Utente
- Matricola contenitore
- Mezzo di trasporto
- Targa del mezzo

Il campo "Stato" indica l'operazione effettuata sul documento.

Ogni riga della tabella della storia è chiusa dal collegamento "Apri".

Completa la pagina, il bottone "Indietro"vedi Figura 41.

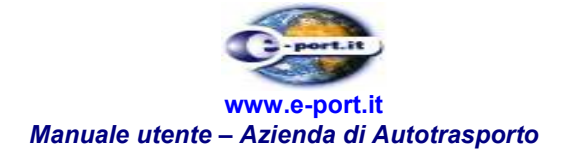

| 9                                                    | * 본 🚨 🕥  ,        | Cerca 🌄 F     | referiti 🧐 🖾 🕶 | 🥥 🗷 • 📙   | Q 🔇 🖄                                                         |                        |
|------------------------------------------------------|-------------------|---------------|----------------|-----------|---------------------------------------------------------------|------------------------|
| o 🛴 http://localh                                    | host:8080/eport2/ |               |                |           |                                                               | Vai Collegam           |
|                                                      | Autorità Po       | rtuale di Ger | 10V2           | e-port.it |                                                               |                        |
| Controllo Contenitor                                 | ri Documenti      | Anomalie      | Storico        | Utilità   | Applicazioni                                                  |                        |
| Inserito                                             | 27/05/2008 11:41  | EXPORT        | DANIELA002     |           | sa                                                            | Apri                   |
|                                                      |                   |               |                |           |                                                               |                        |
| Stato di E-Port 2                                    | 6 ок              |               | INDIETRO       |           | Ver. 3.415F1.4                                                | ¥ del 19/05/2008 14:00 |
| Stato di E-Port 2<br>Stato Export (SEC               | ок<br>Сн - уте) / | бок           | INDIETRO       | 0         | Ver. 3.41SF1.4<br>Stato dei Terminal                          | 4 del 19/05/2008 14:00 |
| <u>Stato di E-Port 2</u><br>Stato Export (SEC<br>AAA | ©ок<br>Сн-чте) /  | <b>о</b> к    | INDIETRO       |           | Ver. 3.415F1.4<br>Stato dei Terminal<br>Applic<br>VTE<br>SECH | azione Operativita     |

### Figura 41

Se utilizzato, questo collegamento permette all'Autotrasportatore di visualizzare i dati completi del Gate In vedi Figura 37.

Da questa pagina di visualizzazione del documento, raggiunta tramite l'iter di consultazione dello Storico di un Gate In, la selezione del tasto "Indietro" riporta alla pagina precedente.

| Codice                  | Revisione                 | Data                               | Pagina  |
|-------------------------|---------------------------|------------------------------------|---------|
| LS4.EPR.SH.01.MU-<br>AU | 1.2                       | 14 maggio 2009                     | 52      |
| RISERVATI TUTTI I DIF   | RITTI A TERMINE DI LEGGE, | VIETATA LA RIPRODUZIONE E LA DIVUL | GAZIONE |

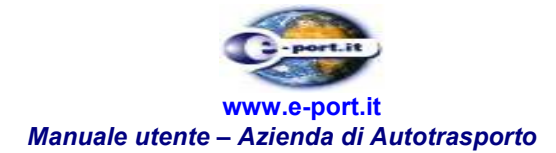

## **12. CONTROLLO CONTENITORI**

Alla funzione di ricerca dei dati riguardanti lo stato di un contenitore, si accede attraverso il menu "Controllo contenitori / Stato Contenitori" vedi Figura 42.

| 🖉 E-Port 2 - Microsoft Internet Explorer                                                         | <u>-</u> 0×                                                                                                    |
|--------------------------------------------------------------------------------------------------|----------------------------------------------------------------------------------------------------|
| Eile Modifica Visualizza Preferiti Strumenti 2                                                   | 1                                                                                                    |
| 🖌 🗘 Indietro 🔹 🔿 🕑 🛃 🥘 Cerca 😭 Preferiti 🛞 Multimedia 🧭 🛃 - ᢖ 🖬 -                                |                                                                                                    |
| Indirizzo 🕘 http://10.10.21.40:8080/eport2/                                                      | Vai 🖉                                                                                                    |
| Autorità Portuale di Genova                                                                      | and the second second sec |
| Stato Contenitori Gestione Dtenti<br>Stato Contenitori<br>Stato Contenitori<br>Stato Contenitori | Benvenuto at   Logout                                                                                                    |
|                                                                                                  | E-Port 2, ver. 1.3 del 17/03/2007                                                                                                    |
| 800 992 011                                                                                      | Stato di E-PORT 2 Stato del TERMINAL SECH OK                                                                                                    |
| Operazione completata                                                                            | 🖉 Internet 🎢                                                                                                    |

Figura 42

La funzione "Stato Contenitori", se selezionata, presenta una maschera preposta alla ricerca del/i contenitore/i utilizzando il bottone "Cerca".

| Codice                  | Revisione                | Data                               | Pagina  |
|-------------------------|--------------------------|------------------------------------|---------|
| LS4.EPR.SH.01.MU-<br>AU | 1.2                      | 14 maggio 2009                     | 53      |
| RISERVATI TUTTI I DIR   | ITTI A TERMINE DI LEGGE, | VIETATA LA RIPRODUZIONE E LA DIVUL | GAZIONE |

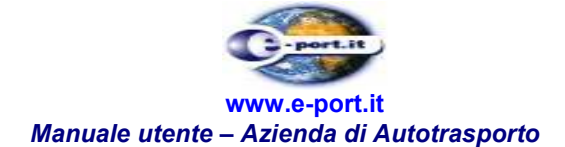

| Eile Modifica ⊻isualizza Preferiti S<br>↓ Indietro • → • 🐼 😰 🚮 | trumenti <u>?</u><br>@Cerca @Preferiti @Multimedia @                                                                                                    | B ∰ ⊠ ·                                                                                                    |                  |
|----------------------------------------------------------------|----------------------------------------------------------------------------------------------------|----------------------------------------------------------------------------------------------------|------------------|
| Ingirizzo 🝓 http://10.10.21.40:8080/eport                      | 2/                                                                                                    |                                                                                                    |                  |
| Autorità P                                                     | ortuale di Genova                                                                                                    | -port.it                                                                                                    | 1<br>            |
| COntrollo Contenicon destione otenti-                          |                                                                                                    | Benvenuto <b>at   L</b>                                                                                                    | ogout            |
|                                                                | STATO CONTENITORI      Primo contenitore *     Terzo contenitore      Quinto contenitore     Quinto contenitore     Settimo contenitore     Data inizio ricerca *     (gg/mm/sasa)     Z5/02/2007 * campi obbligatori | Secondo contenitore Quarto contenitore Sesto contenitore Ottavo contenitore Decimo contenitore Data fine ricerca * (gg/mm/asas) 27/03/2007 |                  |
| Numero Verde<br>800 992 011                                    | CERCA                                                                                                    | E-Port 2, ver. 1.3 del 17/03/                                                                                                    | 2007<br>OK       |
| Numero Verde<br>800 992 011                                    |                                                                                                    | E-Port 2, ver. 1.3 del 17/03/<br>Stato di E-PORT 2<br>Stato del TERMINAL SECH                                                              | 2007<br>ОК<br>ОК |

Figura 43

L'Azienda di Autotrasporto, per procedere alla ricerca del contenitore deve inserire nei campi preposti (Figura 43):

- il Contenitore (vi è la possibilità di inserirne fino a dieci)Data inizio ricerca (nel formato gg/mm/aaaa)
- Data fine ricerca (nel formato gg/mm/aaaa)

Per procedere l'Autotrasportatore deve premere sul bottone "Cerca".

| Codice                  | Revisione                | Data                               | Pagina  |
|-------------------------|--------------------------|------------------------------------|---------|
| LS4.EPR.SH.01.MU-<br>AU | 1.2                      | 14 maggio 2009                     | 54      |
| RISERVATI TUTTI I DIR   | ITTI A TERMINE DI LEGGE, | VIETATA LA RIPRODUZIONE E LA DIVUL | GAZIONE |

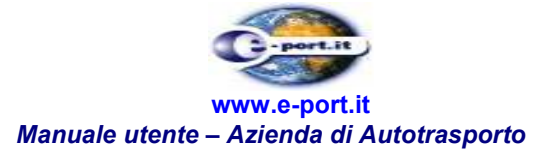

| E-Port 2 - Microsoft Internel                       | Explorer                                         |                    |                                                                                                    |     |
|-----------------------------------------------------|--------------------------------------------------|--------------------|----------------------------------------------------------------------------------------------------|-----|
| <u>Eile M</u> odifica <u>V</u> isualizza <u>P</u> r | eferiti <u>S</u> trumenti <u>?</u>               |                    |                                                                                                    |     |
| 🗘 Indietro 🔹 🔿 🛛 🧟                                  | 👌 🚮 🧕 Cerca 🕋 Preferiti 《PMultimedia             | 3 3.4 3            | •                                                                                                    |     |
| ndirizzo 🧃 http://10.10.21.40:8                     | 1080/eport2/                                     |                    | ×                                                                                                    | è   |
| Autori                                              | tà Portuale di Genova                            | C-port.it          | The second second |     |
| Controllo contenitori - destione ot                 | * STATO CONTENITORI                              |                    | Benvenuto at   Logo                                                                                                    | out |
|                                                     | Primo contenitore * ZENA9999993                  | Secon              | do contenitore                                                                                                    |     |
|                                                     | Terzo contenitore                                | Qua                | rto contenitore                                                                                                    |     |
|                                                     | Quinto contenitore                               | Se                 | sto contenitore                                                                                                    |     |
| E LA S                                              | Settimo contenitore                              | Otta               | vo contenitore                                                                                                    |     |
|                                                     | Nono contenitore                                 | Deci               | mo contenitore                                                                                                    |     |
|                                                     | Data inizio ricerca *<br>(gg/mm/aaaa) 25/02/2007 | Dat                | a fine ricerca *<br>(gg/mm/aaaa) 27/03/2007                                                                                                    |     |
| CONTENITORE ZENA999999     Stato della prenotazione | ONN RITIRABILE  Prenotazione inviata             |                    |                                                                                                    | ŕ   |
| Delivery Order                                      | PROVA GENERALE                                   | Scadenza           | 03/03/2007                                                                                                    |     |
| Agenzia                                             | AGENZIA                                          | Spedizioniere      | INTESTATARIO BUONO                                                                                                    |     |
| Nave                                                | NAVE                                             |                    |                                                                                                    |     |
| Ingresso del mezzo<br>Uscita dal terminal           |                                                  | Operatore ingresso |                                                                                                    |     |
| Peso del contenitore                                | 23457 kg                                         | Peso lordo         | 25457.0 kg                                                                                                    |     |
| Codice ISO                                          | 2261 / 20 8.6                                    | Temperatura        |                                                                                                    |     |
| Sigiilo<br>Classe IMO                               | 3.1<br>3.1                                       | Numero UNDG        | 2345                                                                                                    |     |
| NOTE ED ANOMALIE                                    |                                                  |                    |                                                                                                    | -   |
| Descrizione                                         |                                                  | Azione             |                                                                                                    |     |
|                                                     |                                                  |                    |                                                                                                    |     |
|                                                     |                                                  |                    | E-Port 2, ver. 1.3 del 17/03/200                                                                                                    | 7   |
| Numero Verde                                        |                                                  |                    | Stato di E-PORT 2 🛛 🚳 C                                                                                                    | ж   |
| 800 992 011                                         |                                                  |                    | Stato del TERMINAL SECH 🛛 🌑 C                                                                                                    | ж   |
| Operazione completata                               |                                                  |                    | 🔮 Internet                                                                                                    |     |

Figura 44

Il sistema E-port seleziona i contenitori utilizzando i criteri di ricerca inseriti. Eseguita questa operazione viene presentata una pagina con una tabella contenente i dati che soddisfano la ricerca (vedi Figura 44).

Per ogni contenitore vengono visualizzati i seguenti dati:

- Dati del D.O.
- Agenzia
- Nave
- Data scadenza D.O.
- Contenitore
- Peso contenitore
- Data uscita dal terminal
- Peso totale del contenitore
- Peso lordo

Per ogni contenitore è evidenziato lo stato (per rendere visibile vedi paragrafo 3 se può essere ritirato).

| Codice                  | Revisione                | Data                               | Pagina  |
|-------------------------|--------------------------|------------------------------------|---------|
| LS4.EPR.SH.01.MU-<br>AU | 1.2                      | 14 maggio 2009                     | 55      |
| RISERVATI TUTTI I DIR   | ITTI A TERMINE DI LEGGE. | VIETATA LA RIPRODUZIONE E LA DIVUL | GAZIONE |